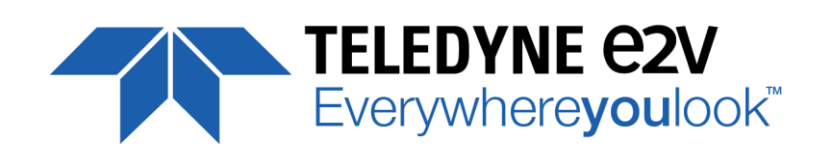

ELIIXA+ Family CMOS Multi-Line Camera

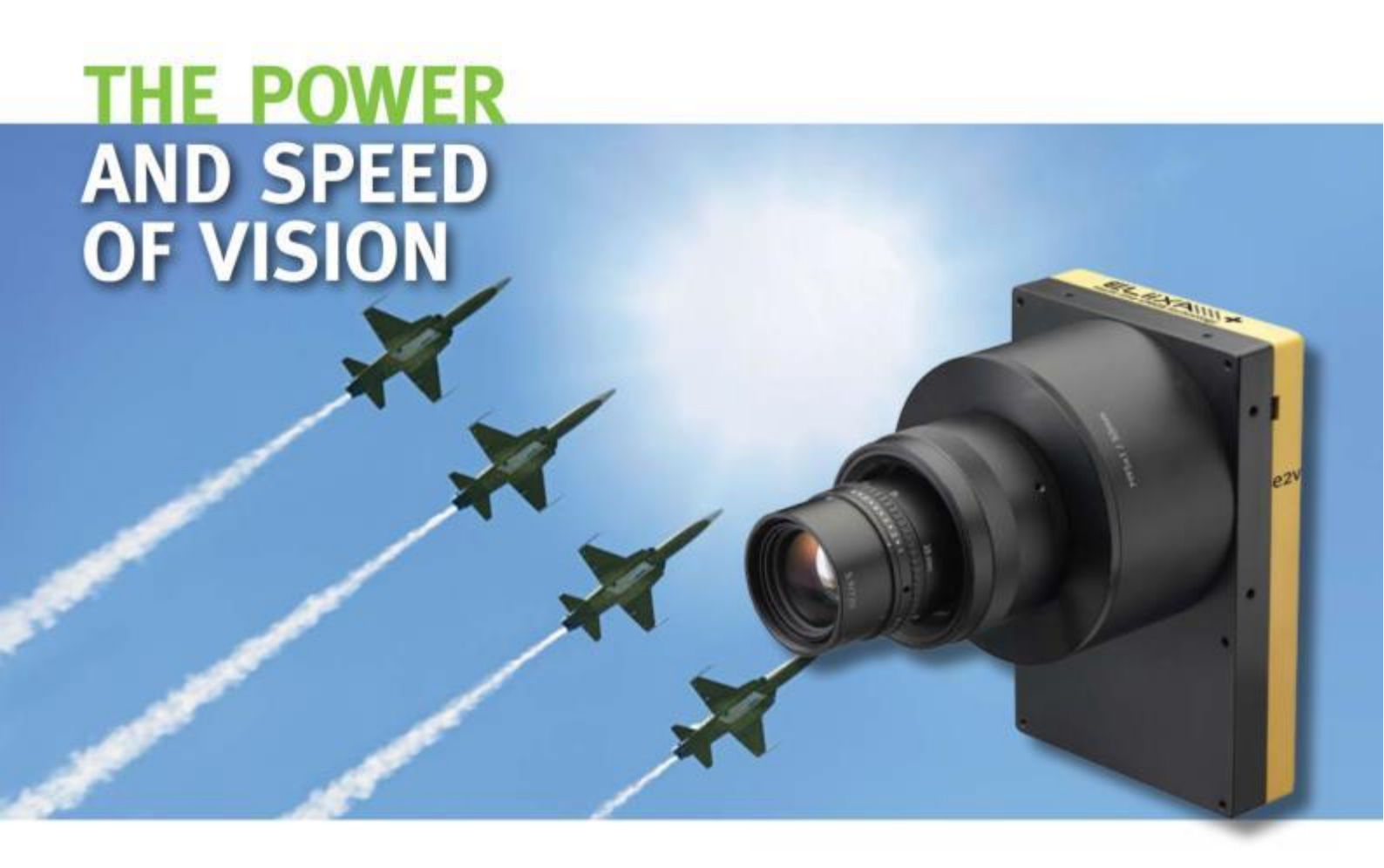

# **USER MANUAL**

## ELIIXA+ 16K/8K CXP MONOCHROME

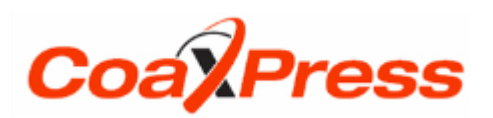

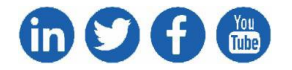

e2v.com/cameras

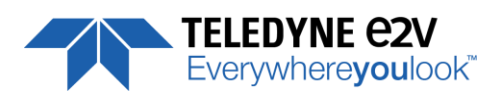

### **Table of Contents**

| 1 CAMERA OVERVIEW                   | 5  |
|-------------------------------------|----|
| 1.1 Features                        | 5  |
| 1.2 Key Specifications              | 5  |
| 1.3 Description                     | 6  |
| 1.4 Typical Applications            | 6  |
| 1.5 Models                          | 6  |
| 2 CAMERA PERFORMANCES               | 7  |
| 2.1 Camera Characterization         | 7  |
| 2.2 Image Sensor                    |    |
| 2.3 Multi-Lines modes               |    |
| 2.4 Response & QE curves            |    |
| 2.4.1 Quantum Efficiency            |    |
| 2.4.2 Spectral Response             |    |
| 3 CAMERA HARDWARE INTERFACE         | 11 |
| 3.1 Mechanical Drawings             |    |
| 3.2 Input/output Connectors and LED |    |
| 3.2.1 Power Over CoaXPress          |    |
| 3.2.2 Status LED Behaviour          |    |
| 3.2.3 Trigger Connector             |    |
| 4 STANDARD CONFORMITY               | 15 |
| 4.1 CE Conformity                   |    |
| 4.2 FCC Conformity                  |    |
| 4.3 RoHs Conformity                 |    |
| 5 GETTING STARTED                   | 16 |
| 5.1 Out of the box                  |    |
| 5.2 Setting up in the system        |    |
| 6 CAMERA SOFTWARE INTERFACE         | 17 |
| 7 Camera Commands                   |    |
| 7.1 Device Control                  |    |
| 7.2 Image Format                    |    |
| 7.2.1 Structure of the Sensor       |    |
| 7.2.2 Binning modes                 |    |

### TELEDYNE C2V Everywhereyoulook<sup>™</sup>

| 7.2.3 Multi-Line Gain                                            | 22 |
|------------------------------------------------------------------|----|
| 7.2.4 HDR mode (Only available on "BH0" Models)                  | 22 |
| 7.2.5 Test Image Pattern Selector                                | 23 |
| 7.3 Acquisition Control                                          |    |
| 7.3.1 External Triggers on GPIO Connector                        | 25 |
| 7.3.2 CXP Trigger Line                                           | 25 |
| 7.3.3 Scan Direction                                             |    |
| 7.3.4 Full Exposure Control Mode                                 | 27 |
| 7.3.5 GenICam Triggers                                           | 29 |
| 7.3.6 Trigger Presets                                            |    |
| 7.3.7 Rescaler                                                   |    |
| 7.4 Digital I/O Control                                          |    |
| 7.5 Counters & Timers Control                                    |    |
| 7.5.1 Counters                                                   |    |
| 7.5.2 Timers                                                     |    |
| 7.6 Gain and Offset                                              |    |
| 7.7 Flat Field Correction                                        | 40 |
| 7.7.1 Automatic Calibration                                      | 43 |
| 7.7.2 Manual Flat Field Correction                               | 43 |
| 7.7.3 Save & Restore FFC in User Memory Banks                    |    |
| 7.8 Look Up Table                                                | 45 |
| 7.8.1 Save & Restore LUT in User Memory Banks                    | 45 |
| 7.9 Statistics and Line Profile                                  | 47 |
| 7.10 Privilege Level                                             |    |
| 7.11 Save & Restore Settings in User Memory Banks                | 49 |
| APPENDIX                                                         | 50 |
| Appendix A. Test Patterns                                        | 51 |
| A.1 Test Pattern 1: Vertical wave                                | 51 |
| A.2 Test Pattern 2: Fixed Horizontal Ramps                       | 51 |
| A.1.2 In 8 bits (Full) format – No Binning (16384 pixels)        | 51 |
| A.2.2 In 12 bits (Medium) format – No Binning (16384 pixels)     | 52 |
| A.3.2 In 8/12 bits Full/Medium format with Binning (8192 Pixels) | 53 |
| Appendix B. Timing Diagrams                                      | 54 |
| B.1 Synchronization Modes with Variable Exposure Time            | 54 |
| B.2 Synchronisation Modes with Maximum Exposure Time             | 55 |

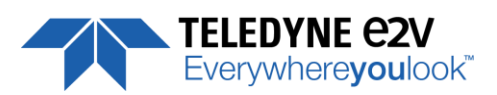

| B.3 Timing Values                                     | 55 |
|-------------------------------------------------------|----|
| Appendix C. HDR Mode                                  | 56 |
| C.1 HDR Block                                         | 56 |
| C.2 Example with Ratio 2 and 10bits output            | 56 |
| C.3 HDR With LUT 10bits => 8bits                      | 57 |
| C.4 Example of difference between "AB" and "C" Line : | 57 |
| Appendix D. Data Cables                               | 58 |
| Appendix E. Lenses Compatibility                      | 59 |
| Appendix F. Revision History                          | 60 |

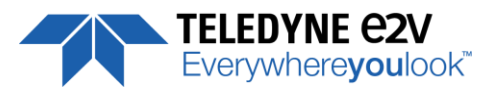

### **1 CAMERA OVERVIEW**

### **1.1 Features**

- Cmos Sensor 4x 16384 Pixels, 5 x 5μm
- Multi-Line structure (1, 2 or 4 lines to adapt the sensitivity)
- Interface :
  - CoaXPress<sup>®</sup> (4x Links)
- Line Rate :
  - Up to 100000 l/s
- Data Rate :
  - Up to 1,6GB/s in CoaXPress<sup>®</sup>
    - > CXP-3 : 4x3,125 Gbps
    - > CXP-6 : 4x6,25 Gbps
- Bit Depth : 8, 10 or 12bits
- Flat Field Correction
- Look Up Table
- Low Power Consumption : <18W
- Compliant with Standard Lenses of the Market
- Full Exposure Control, even in 4S "TDE" mode
- New Sensor version and HDR mode on "BHO" Models

### **1.2 Key Specifications**

Note : All values in LSB is given in 12 bits format

| Characteristics                                                       | Typical                | Unit                      |        |  |  |  |  |
|-----------------------------------------------------------------------|------------------------|---------------------------|--------|--|--|--|--|
| Sensor Characteristics at Maximum Pixel Rate                          |                        |                           |        |  |  |  |  |
| Resolution                                                            | 4 x 16384              | 4 x 8192                  | Pixels |  |  |  |  |
| pixel size (square)                                                   | 5 x 5                  | 10 x 10                   | μm     |  |  |  |  |
| Max line rate                                                         | 100                    | kHz                       |        |  |  |  |  |
| Radiometric Performance at Maximum Pixel Rate and minimum camera gain |                        |                           |        |  |  |  |  |
| Bit depth                                                             | 8, 10                  | Bits                      |        |  |  |  |  |
| Response (broadband)                                                  | 45                     | LSB/(nJ/cm <sup>2</sup> ) |        |  |  |  |  |
| Full Well Capacity                                                    | 27300 (in 2S or 4S mod | electrons                 |        |  |  |  |  |
| Response non linearity                                                | 0,                     | %                         |        |  |  |  |  |
| PRNU HF Max                                                           | 3                      | %                         |        |  |  |  |  |
| Dynamic range (1S / 2S / 4S mode)                                     | 67,6 / 70              | dB                        |        |  |  |  |  |

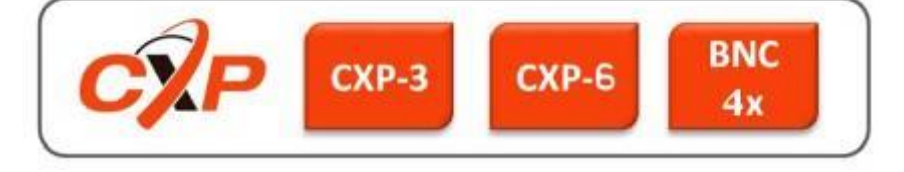

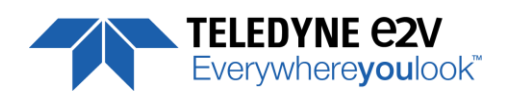

| Functionality (Programmable via GenICam Control Interface) |                                               |            |  |  |  |  |
|------------------------------------------------------------|-----------------------------------------------|------------|--|--|--|--|
| Analog Gain                                                | Up to 12 (x4) dB                              |            |  |  |  |  |
| Offset                                                     | -4096 to +4096 LSB                            |            |  |  |  |  |
| Trigger Mode                                               | Timed (Free run) and triggered (Ext Trig, Ext | ITC) modes |  |  |  |  |
| Mechanical and Electrical Interface                        |                                               |            |  |  |  |  |
| Size (w x h x l)                                           | 100 x 156 x 36                                | mm         |  |  |  |  |
| Weight                                                     | 700                                           | g          |  |  |  |  |
| Lens Mount                                                 | M95 x 1                                       | -          |  |  |  |  |
| Sensor alignment ( see chapter 4 )                         | ±100                                          | μm         |  |  |  |  |
| Sensor flatness                                            | ±35                                           | μm         |  |  |  |  |
| Power supply                                               | Power Over CoaXPress : 24                     | V          |  |  |  |  |
| Power dissipation – Typ. while grabbing                    | < 18                                          | W          |  |  |  |  |
| General Features                                           |                                               |            |  |  |  |  |
| Operating temperature                                      | 0 to 55 (front face) or 70 (Internal)         | °C         |  |  |  |  |
| Storage temperature                                        | torage temperature -40 to 70 °C               |            |  |  |  |  |
| Regulatory                                                 | CE, FCC and RoHS compliant                    |            |  |  |  |  |

### **1.3 Description**

e2v's next generation of line scan cameras are setting new, high standards for line rate and image quality. Thanks to e2v's recently developed multi line CMOS technology, the camera provides an unmatched 100 000 lines/s in a 16k pixel format and combines high response with an extremely low noise level; this delivers high signal to noise ratio even when short integration times are required or when illumination is limited. The 5µm pixel size is arranged in four active lines, ensuring optimal spatial resolution in both scanning and sensor directions with off-the-shelf lenses. An outstanding data rate in excess of 1.6 Gpixels per second, delivered via a new CoaXPress interface, allows for extremely high throughput and opens up an array of new possibilities for the next generation of inspection systems for demanding applications such as flat panel display, PCB and solar cell inspection.

### **1.4 Typical Applications**

- Flat Panel Display Inspection
- PCB Inspection
- Solar Cell Inspection
- Glass Inspection
- Print Inspection

### 1.5 Models

| Part Number        | Sensor                | Details                | Max Line Rate |
|--------------------|-----------------------|------------------------|---------------|
| EV71YC4MCP1605-BA0 | 4x Lines, 16k 5μmx5μm | -                      | 100 KHz       |
| EV71YC4MCP1605-BH0 | 4x Lines, 16k 5μmx5μm | New Sensor + HDR Modes | 100 KHz       |

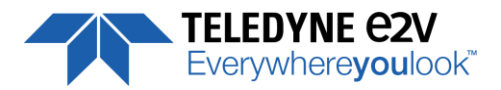

### **2 CAMERA PERFORMANCES**

### **2.1 Camera Characterization**

|                          | Unit     | Mode 1S (0dB) |        | Mode 2S (0dB) |     |                       | Mode 4S (0dB) |     |                       |      |
|--------------------------|----------|---------------|--------|---------------|-----|-----------------------|---------------|-----|-----------------------|------|
|                          |          | Min           | Тур.   | Max           | Min | Тур.                  | Max           | Min | Тур.                  | Max  |
| Dark Noise RMS           | LSB      | -             | 1,7    | 2,2           |     | 2,4                   | 3,1           |     | 3                     | 4    |
| Dynamic Range            | -        | -             | 2394:1 | -             | -   | 3412:1 <sup>(*)</sup> | -             | -   | 2730:1 <sup>(*)</sup> | -    |
| Readout Noise            | e-       | -             | 5,7    | -             | -   | 8                     | -             | -   | 10                    | -    |
| Full Well Capacity       | e-       | -             | 13650  | -             | -   | 27300                 | -             | -   | 27300                 | -    |
| SNR                      | dB       | -             | 40     | -             | -   | 43 <sup>(*)</sup>     | -             | -   | 43 <sup>(*)</sup>     | -    |
| Peak Response (660nm)    | LSB/     | -             | 137    | -             | -   | 274                   | -             | -   | 547                   | -    |
|                          | (nJ/cm2) |               |        |               |     |                       |               |     |                       |      |
| Non Linearity            | %        | -             | 0,3    | -             | -   | 0,3                   | -             | -   | 0,3                   | -    |
| Without Flat Field Corre | ction :  |               |        |               |     |                       |               |     |                       |      |
| FPN rms                  | LSB      | -             | 0,4    | 1,5           | -   | 0,7                   | 1,5           | -   | 0,8                   | 1,5  |
| FPN pk-pk                | LSB      | -             | 3,2    | 15            | -   | 5                     | 15            | -   | 5,6                   | 15   |
| PRNU hf (3/4 Sat)        | %        | -             | 0,13   | 0,25          | -   | 0,1                   | 0,25          | -   | 0,1                   | 0,25 |
| PRNU pk-pk (3/4 Sat)     | %        | -             | 1      | 3             | -   | 0,8                   | 3             | -   | 0,8                   | 3    |

Test conditions :

- Figures in LSB are for a 12bits format.
- Measured at exposure time = 50μs and line period = 50μs in Ext Trig Mode (Max Exposure Time)
- Maximum data rate
- Stabilized temperature 30/40/55 °C (Room/Front Face/Internal)
- SNR Calculated at 75% Vsat with minimum Gain.
- (\*) In mode 2S/4S, only with the use of the Multi-Line Gain

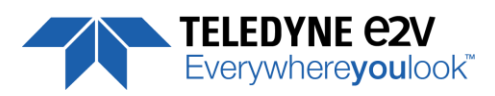

### 2.2 Image Sensor

The Eliixa+ 16k sensor is composed of two pairs of sensitive lines. Each pair of lines use the same Analog to Digital Column converter (ADC Column). An appropriate (embedded) Time delay in the exposure between each line this allows to combine two successive exposures in order to double the sensitivity of a single line.

This Time Delay Exposure is used only in the 4S multi-line modes (4 Lines) as described below.

The 16384 Pixels of the whole sensor are divided in 4 blocks of 4096 pixels.

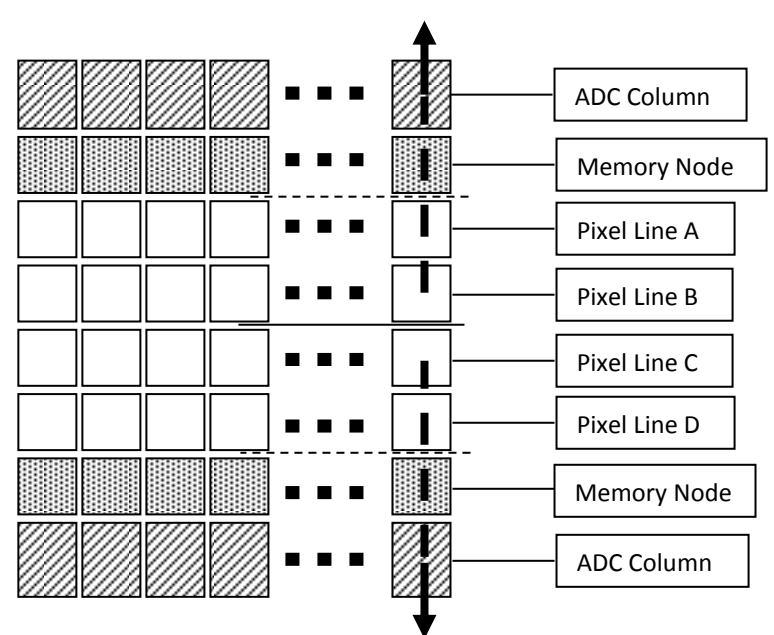

### 2.3 Multi-Lines modes

#### Multi-Lines Modes (16k Pixels Output)

| a<br>Mode 1S = B<br>c               |                                                                                                    |  |
|-------------------------------------|----------------------------------------------------------------------------------------------------|--|
| a<br>k<br>Mode 2S = B+C (FPGA)<br>c | B       I       I |  |
| Mode 4S = (A.B)+(C.D)               |                                                                                                    |  |

#### Binning Modes (8k Pixels Output)

| Mode 1SB = A     | a<br>b<br>c<br>d             |  |
|------------------|------------------------------|--|
| Mode 2SB = (A+B) | a<br>b<br>c<br>d<br><b>B</b> |  |

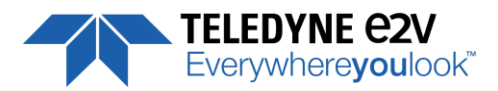

### 2.4 Response & QE curves

### 2.4.1 Quantum Efficiency

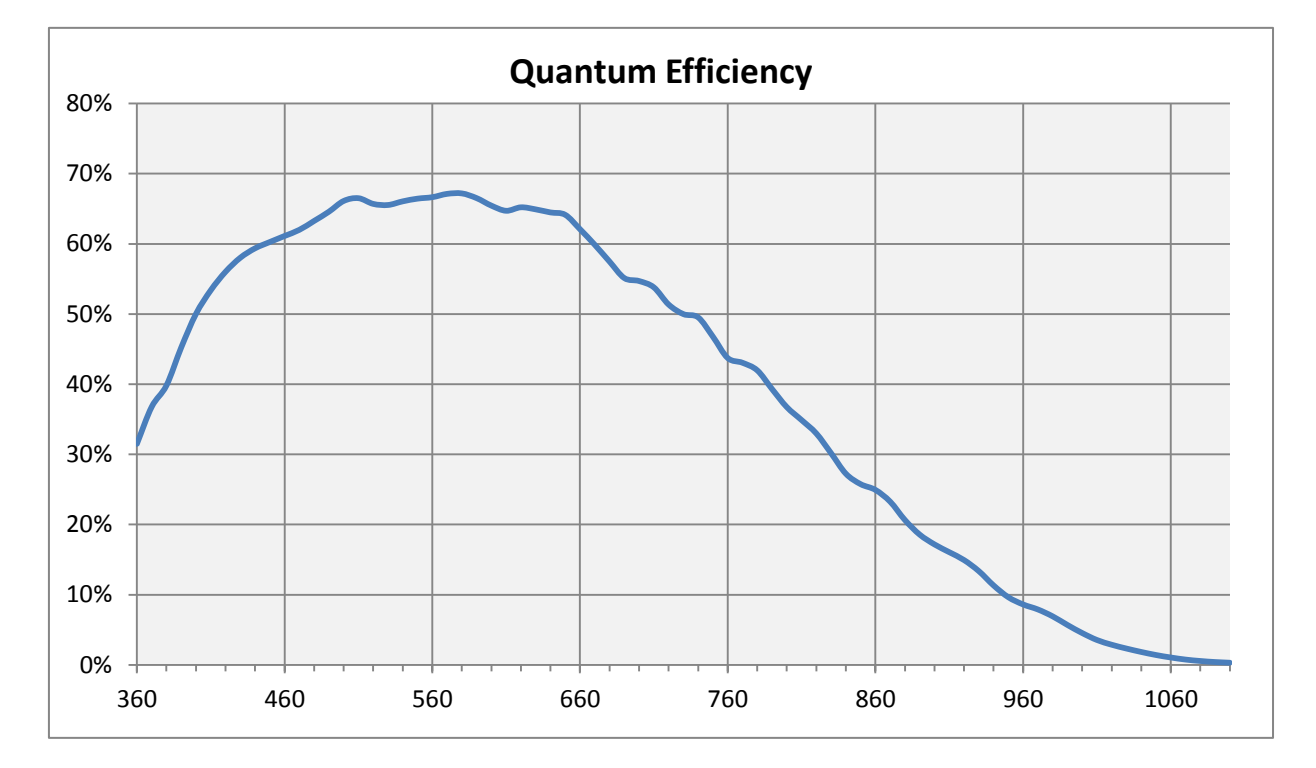

### 2.4.2 Spectral Response

#### Single Modes : 1S, 2S, 4S

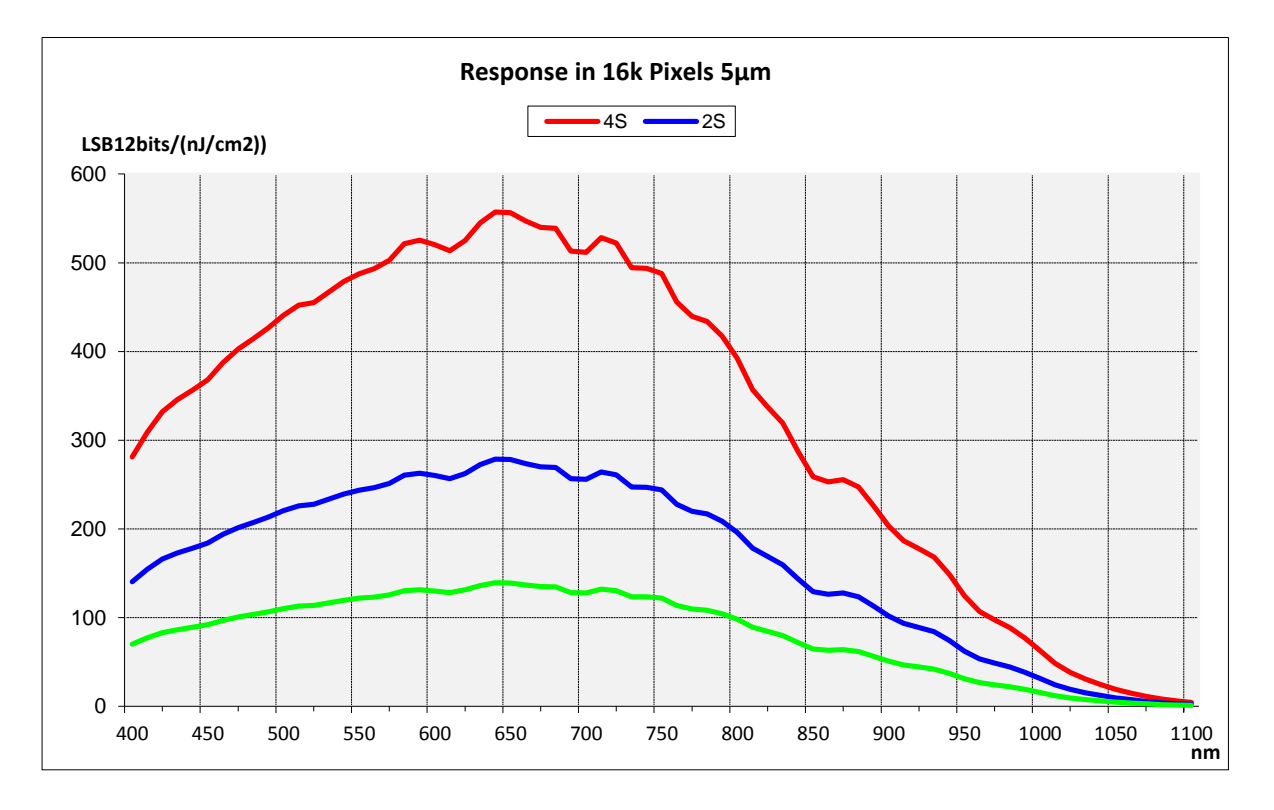

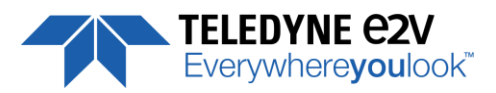

#### Binning Modes : 1SB, 2SB

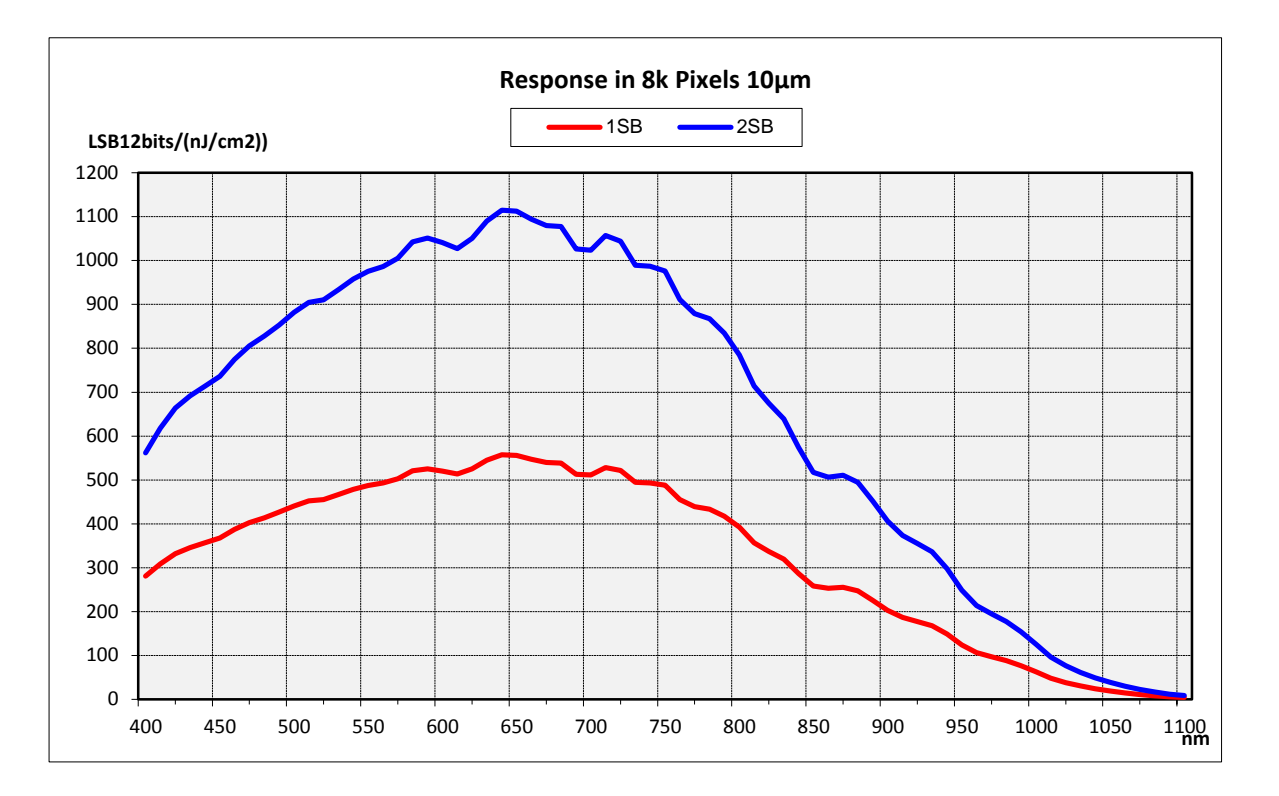

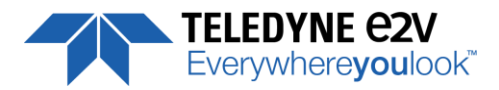

### **3 CAMERA HARDWARE INTERFACE**

### **3.1 Mechanical Drawings**

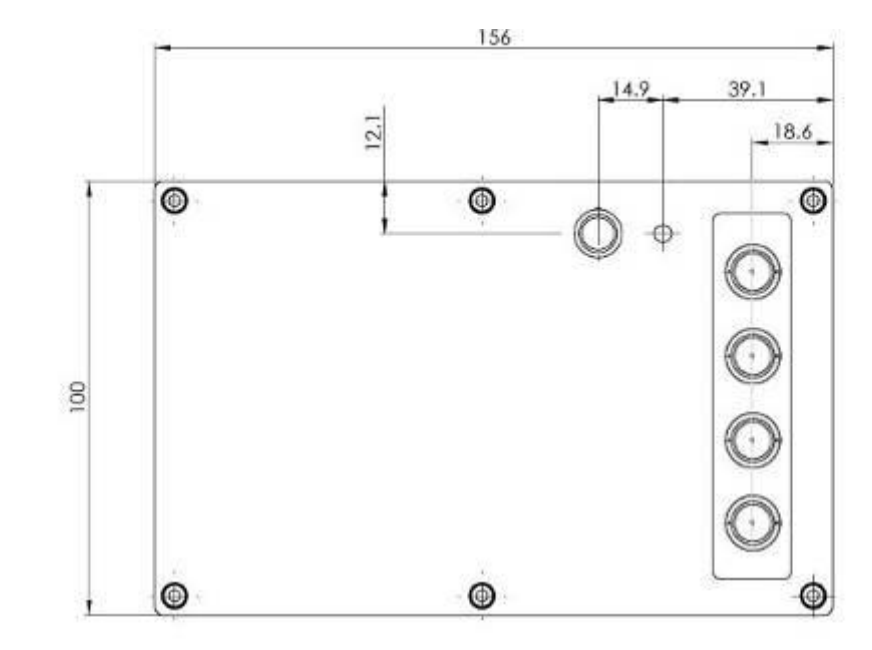

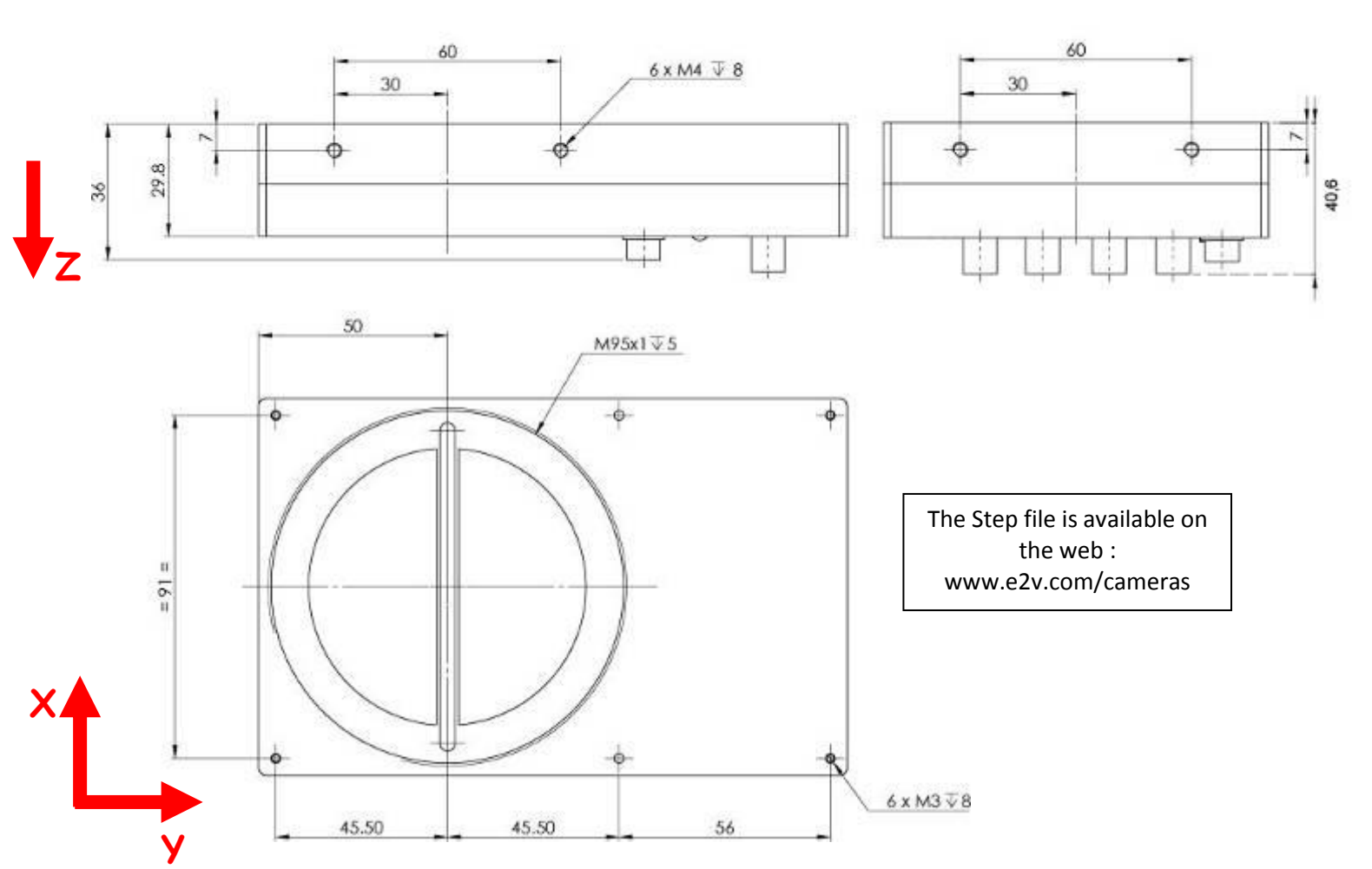

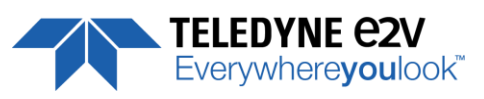

| Sensor alignment                  |         |  |  |  |
|-----------------------------------|---------|--|--|--|
| Z = -9.4 mm                       | ±100µm  |  |  |  |
| X = 9 mm                          | ±100 μm |  |  |  |
| Y = 50mm                          | ±100 μm |  |  |  |
| Flatness                          | ±50 μm  |  |  |  |
| Rotation (X,Y plan)               | ±0,1°   |  |  |  |
| Tilt (versus lens mounting plane) | 50µm    |  |  |  |

### 3.2 Input/output Connectors and LED

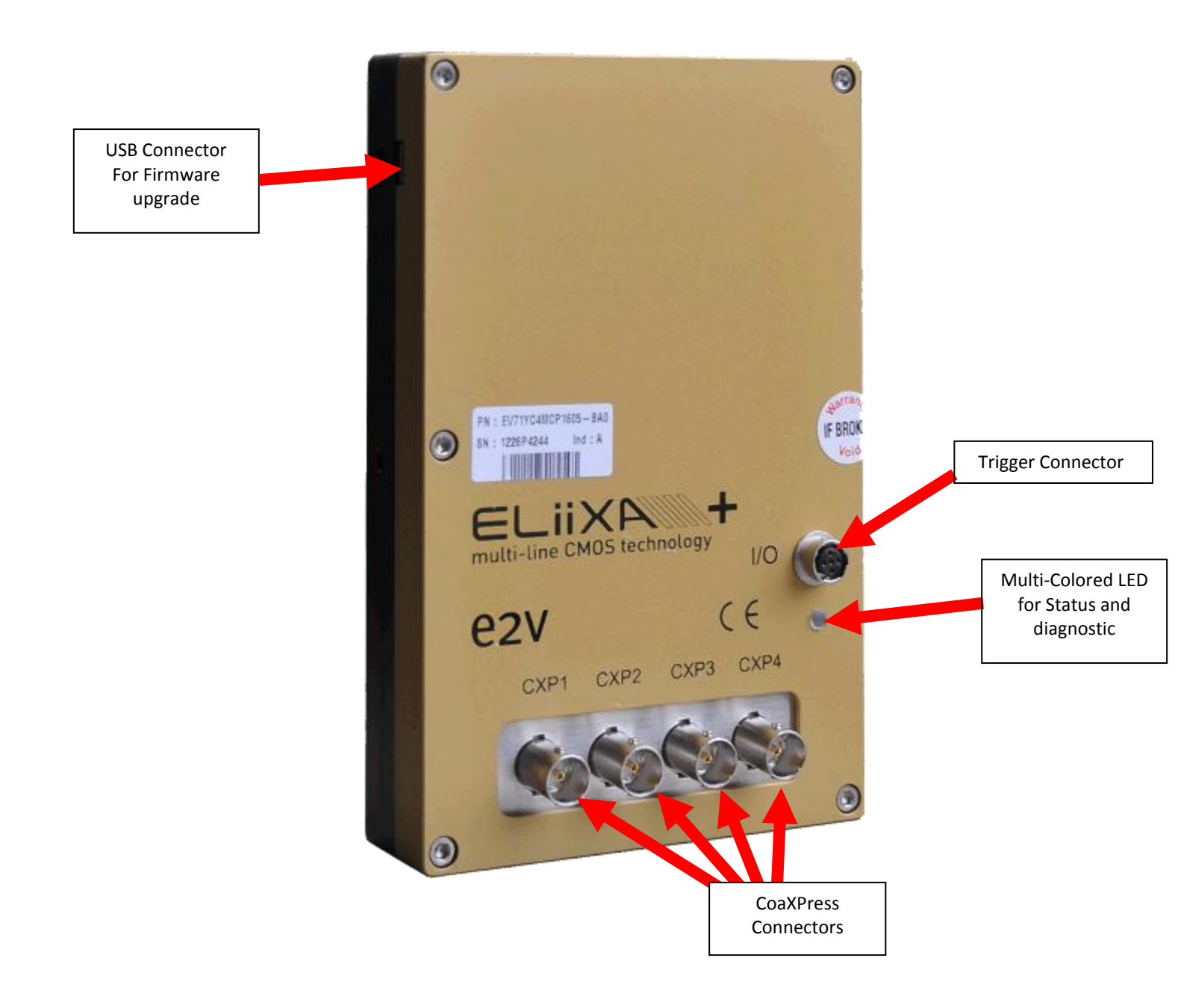

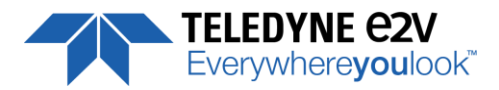

### **3.2.1 Power Over CoaXPress**

The ELIIXA+ CXP is compliant with the Power Over CoaXPress : There is no Power connector as the power is delivered through the Coaxial Connectors 1 and 2.

In the Standard, the Power Over CoaXPress allows to deliver 13W (under 24V) per Channel.

The ELIIXA+ CXP requires 18W then two connectors are required for the power : The two first are used for this purpose.

## If you want to Power ON the Camera you have to connect the Coaxial connector output 1 of the camera to the coaxial connector 1 of the Frame Grabber.

**Note 1 :** Only the connector 1 position is mandatory. The 3 others connectors can be inverted but the camera still needs the 2 first connectors to get it power and be able to start up.

**Note 2** : With some frame grabber you have access to a specific command (from the Frame Grabber interface) for shutting down/up the power of the CoaxPress : This solution, with the complete reboot, is the better solution to ensure a complete power On of the Camera.

### 3.2.2 Status LED Behaviour

The Power LED behavior detail is the following :

| Colour and State                                                                                                   |            | Meaning                                                                   |
|----------------------------------------------------------------------------------------------------|------------|---------------------------------------------------------------------------|
| Off                                                                                                    | $\bigcirc$ | No power                                                                  |
| Solid orange                                                                                                    |            | System booting                                                            |
| Fast flash green Shown for a minimum of 1s even if the link detection is faster                                    | æ          | Link detection in progress                                                |
| Slow flash alternate red / green                                                                                   |            | Device / Host incompatible                                                |
| Slow pulse green                                                                                                   | X          | Device / Host connected, but no data being transferred                    |
| Slow pulse orange                                                                                                  | X          | Device / Host connected, waiting for event (e.g. trigger, exposure pulse) |
| Solid green whenever data transferred (i.e. blinks synchronously with data)                                        | X          | Device / Host connected, data being transferred                           |
| 500ms red pulse In case of multiple errors, there shall be at least 200ms green before the next error is indicated | +          | Error during data transfer (e.g. CRC error, single bit error detected)    |
| Fast flash red                                                                                                    | *          | System error (e.g. internal error)                                        |

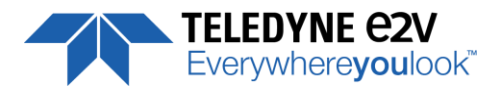

### **3.2.3 Trigger Connector**

Camera connector type: Hirose HR10A-7R-5SB or compliant

Cable connector type: Hirose HR10A-7P-5P (male) or compliant, Provided with the Camera

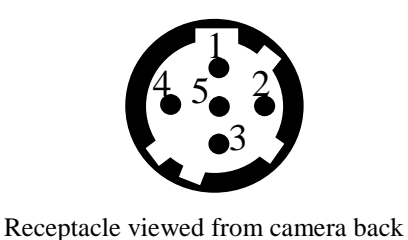

| Signal              | Pin |
|---------------------|-----|
| LVDS IN1+ / TTL IN1 | 1   |
| LVDS IN1-           | 2   |
| LVDS IN2+ / TTL IN2 | 3   |
| LVDS IN2-           | 4   |
| GND                 | 5   |

IN1/IN2 are connected respectively to Line0/Line1 and allow to get external line triggers or the forward/Reverse "Live" indication.

On the Connector side, the  $120\Omega$  termination is validated only if the input is switched in LVDS or RS422. The electrical schematic is detailed below :

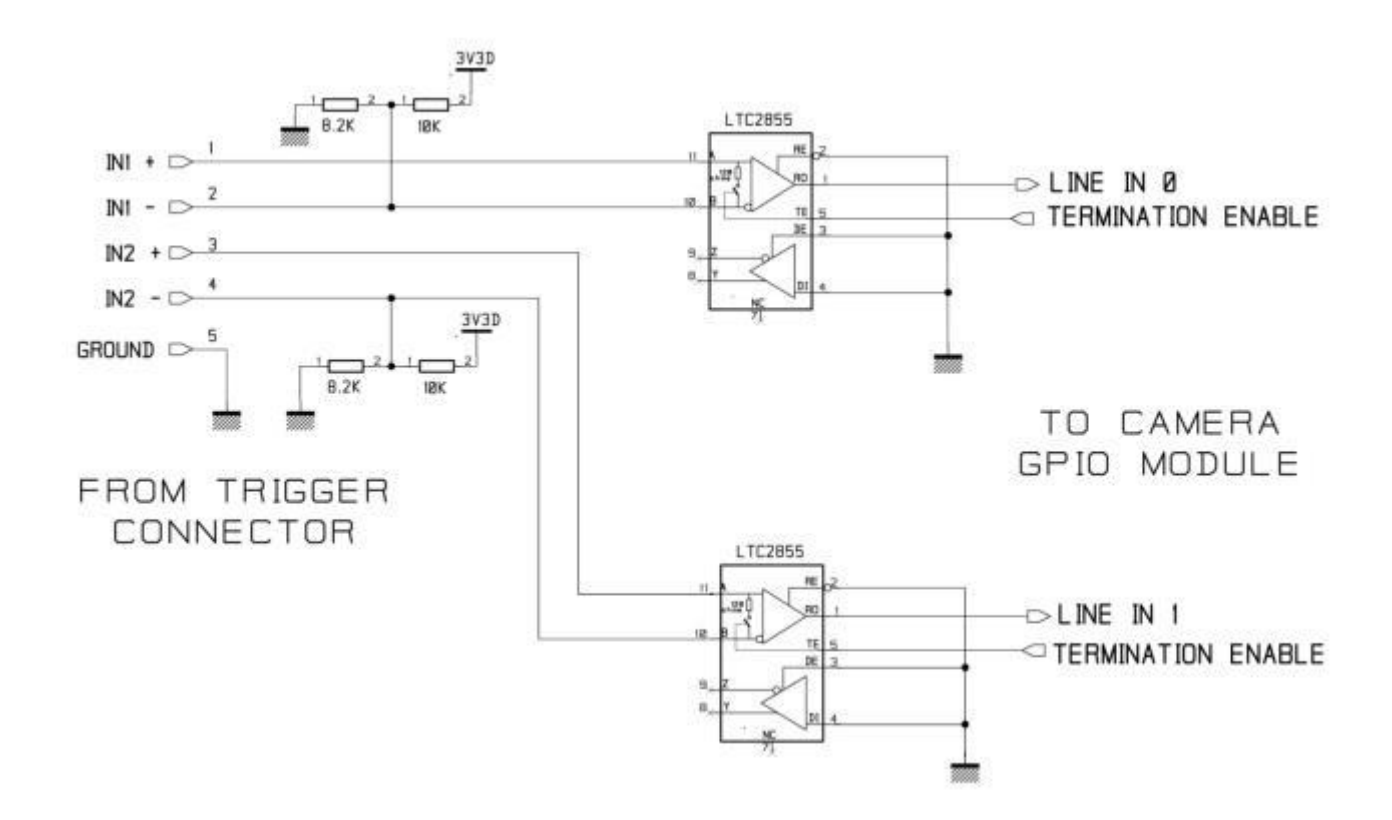

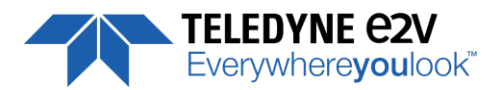

### **4 STANDARD CONFORMITY**

The ELIIXA+ cameras have been tested using the following equipment:

- A shielded Trigger cable
- A 10m CoaXPress Cable for the data transfer, certified at 6Gb/s

e2v recommends using the same configuration to ensure the compliance with the following standards.

### **4.1 CE Conformity**

The ELIIXA+ cameras comply with the requirements of the EMC (European) directive 2004/108/CE (EN50081-2, EN 61000-6-2) (see next page).

### 4.2 FCC Conformity

The ELIIXA+ cameras further comply with Part 15 of the FCC rules, which states that: Operation is subject to the following two conditions:

- This device may not cause harmful interference, and
- This device must accept any interference received, including interference that may cause undesired operation

This equipment has been tested and found to comply with the limits for Class A digital device, pursuant to part 15 of the FCC rules. These limits are designed to provide reasonable protection against harmful interference when the equipment is operated in a commercial environment. This equipment generates, uses and can radiate radio frequency energy and, if not installed and used in accordance with the

instruction manual, may cause harmful interference to radio communications. Operation of this equipment in a residential area is likely to cause harmful interference in which case the user will be required to correct the interference at his own expense.

<u>Warning</u>: Changes or modifications to this unit not expressly approved by the party responsible for compliance could void the user's authority to operate this equipment.

### **4.3 RoHs Conformity**

ELIIXA+ cameras comply with the requirements of the RoHS directive 2011/65/EU.

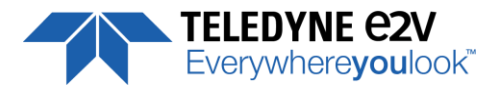

### **5 GETTING STARTED**

### 5.1 Out of the box

The contains of the Camera box is the following :

- One Camera ELIIXA+
- Trigger connector (Hirose HR10A-7P-5P-male or compliant)

There is no CDROM delivered with the Camera : This User Manual , and any other corresponding documents can be dowlaoded on the Web site.

Main Camera page : www.e2v.com/cameras

Select the appropriate Camera Page (ELIIXA+)

### 5.2 Setting up in the system

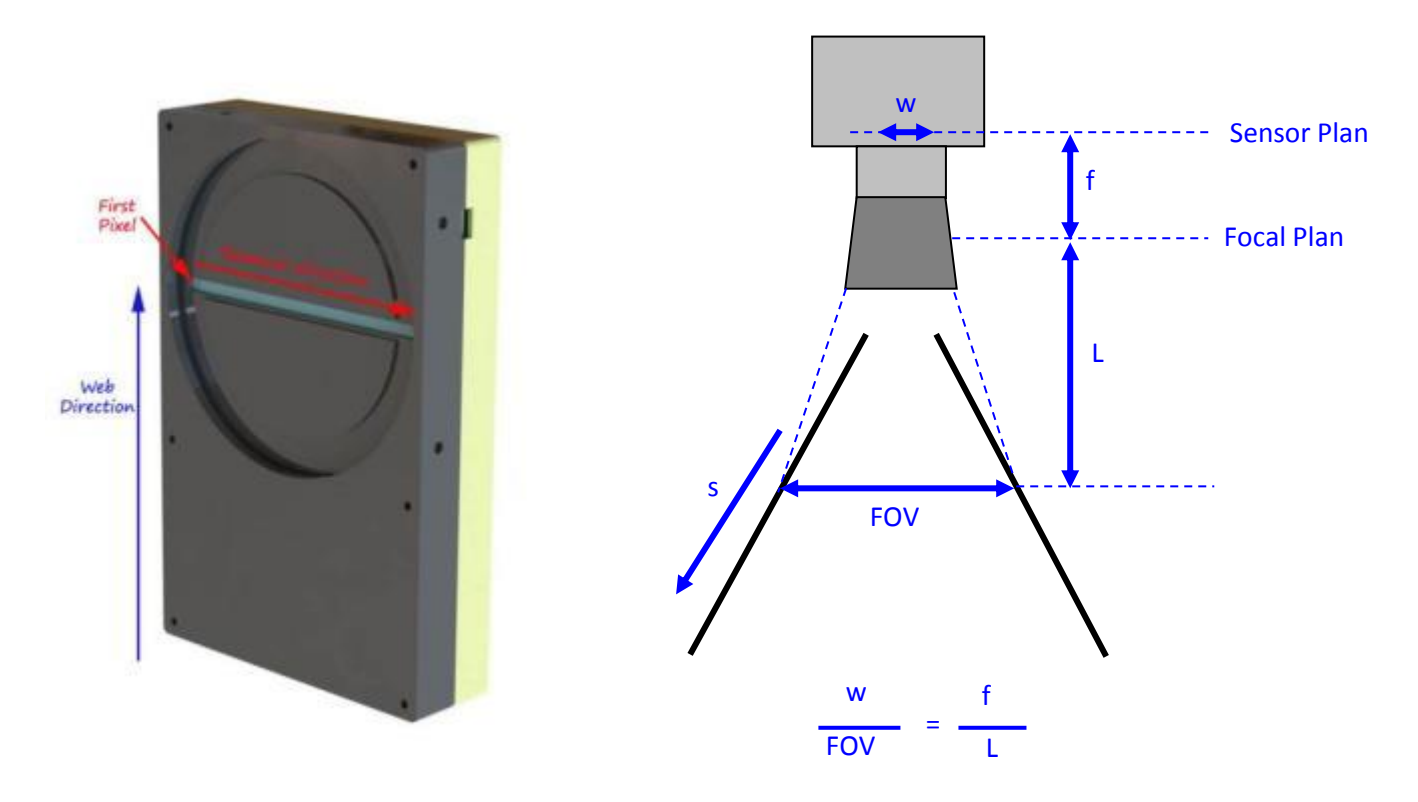

The Compliant Lenses and their accessories are detailed in Appendix E

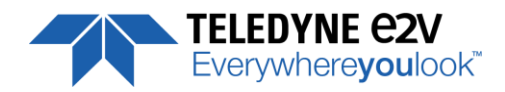

### **6 CAMERA SOFTWARE INTERFACE**

The ELIIXA+ CoaxPress Camera is compliant with **GenICam 2.1 and the SFNC 1.5** standards. This means that the Camera embeds its own definition and parameter description in an xml file. Most of these Parameters are compliant with the SNFC. The specific parameters (non SNFC) are still compliant with GenICam and can be detailed through the GenICam API process to the application.

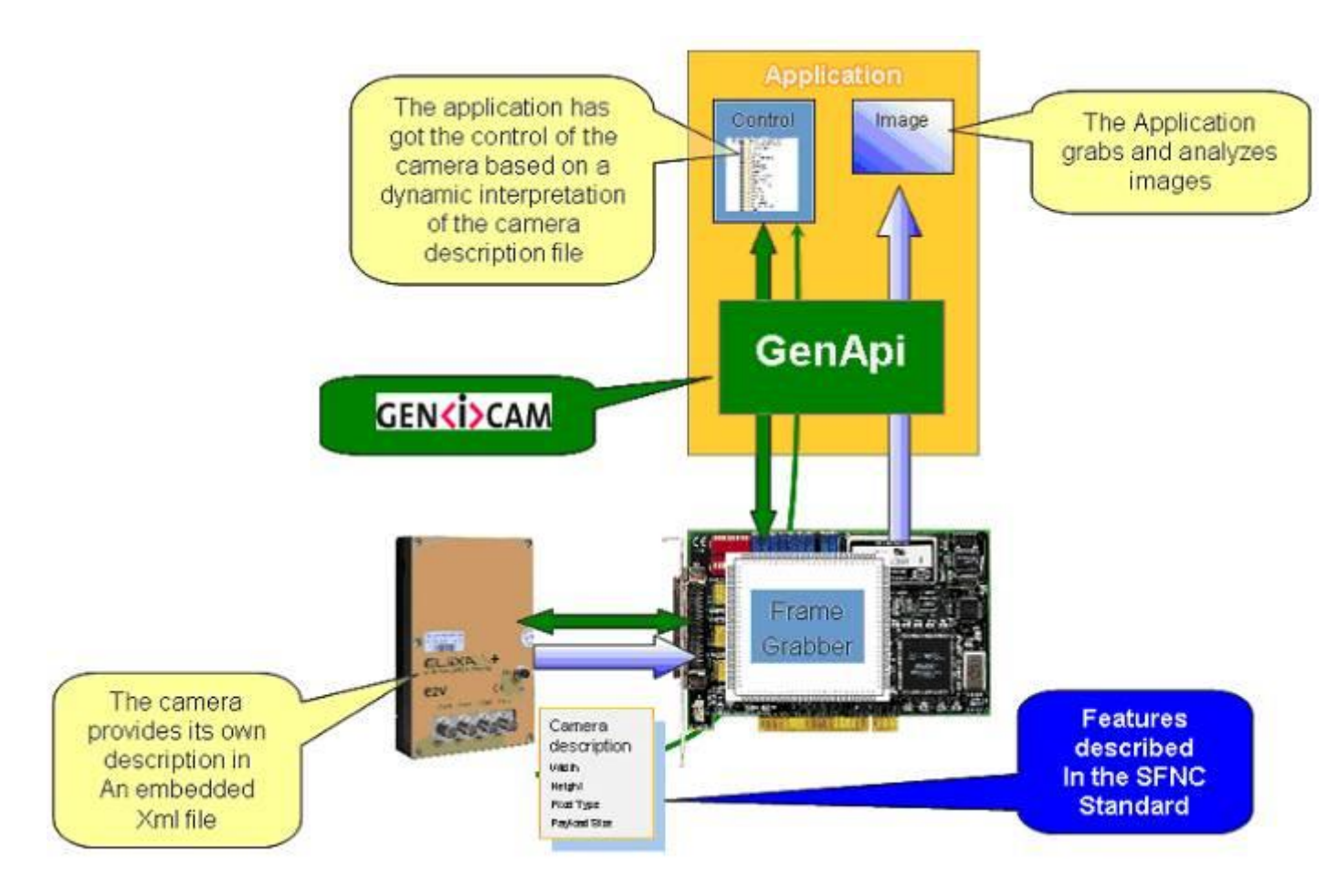

The Frame Grabber software is supposed to propose a feature Brother, based on GenICam, which lists and allows the modification of the parameters of the Camera.

This feature brother based on GenICam API uploads the xml file of the parameters description embedded in the Camera.

Then the following description of the parameters and commands is based on the GenICam name of these parameters. Behind each parameter is a register address in the Camera memory.

The mapping of these registers is not given in this manual because it can change from one version or the firmware to the next one.

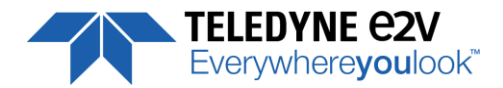

### 7 Camera Commands

### 7.1 Device Control

These are Identification values of the Camera. They can be accessed in the "Device Control" section

| Feature                   | CXP @               | Size<br>in<br>bytes | R/W | Description                                                                                                    |
|---------------------------|---------------------|---------------------|-----|----------------------------------------------------------------------------------------------------|
| DeviceVendorName          | 0x02000<br>Boostrap | 32                  | RO  | Get camera vendor name as a string (including '\0')                                                                                                    |
| DeviceModelName           | 0x02020<br>Boostrap | 32                  | RO  | Get camera model name as a string (including '\0')                                                                                                    |
| DeviceManufacturerInfo    | 0x02040<br>Boostrap | 48                  | RO  | Get camera ID as a string (including '\0')                                                                                                    |
| DeviceVersion             | 0x02070<br>Boostrap | 32                  | RO  | Get camera version as a string (hardware version)<br>(including '\0')                                                                                                |
| DeviceFirmwareVersion     | 0x02090<br>Boostrap | 32                  | RO  | Get camera synthetic firmware version (PKG version) as a string (including '\0')                                                                                     |
| DeviceSFNCVersionMajor    | Xml                 |                     | RO  |                                                                                                    |
| DeviceSFNCVersionMinor    | Xml                 |                     | RO  |                                                                                                    |
| DeviceSFNCVersionSubMinor | Xml                 |                     | RO  |                                                                                                    |
| DeviceID                  | 0x020B0<br>Boostrap | 16                  | RO  | Read Serial Nb                                                                                                    |
| DeviceUserID              | 0x020C0<br>Boostrap | 16                  | RW  | Get device user identifier as a string (including '\0')                                                                                                    |
| ElectronicBoardID         | 0x08000             | 32                  | RO  | Read Electronic Board ID                                                                                                    |
| ElectronicBoardTestStatus | 0x08020             | 16                  | RO  | Read Electronic board status                                                                                                    |
| DeviceFirmwareVersion     | 0x02090<br>Boostrap | 32                  | RO  | Get camera synthetic firmware version (PKG version) as a string (including '\0')                                                                                     |
| DeviceTemperature         | 0x08E04             | 4                   | RO  | Read Main board internal temperature (format signed Q10.2 = signed 8 bits, plus 2 bits below comma. Value from -512 to +511) in °C                                   |
| DeviceTemperatureSelector | Xml                 |                     | RO  | Device Temperature selector                                                                                                    |
| Standby                   | 0x08E08             | 4                   | RW  | <ul> <li><b>0</b> :Disable standby mode ("False")</li> <li><b>1</b> :Enable standby mode ("True"), no more video available but save power and temperature</li> </ul> |
| STATUS REGISTER           | 0x08E0C             | 4                   | RO  |                                                                                                    |
| StatusWaitForTrigger      |                     |                     |     | Bit 0: true if camera waits for a trigger during more than 1s                                                                                                    |
| Status trigger too fast   |                     |                     |     | Bit 1: true if camera trigger is too fast                                                                                                    |
| StatusSensorConnexion     |                     |                     |     | Bit 2: true if sensor pattern checking has failed                                                                                                    |
| Status3V7                 |                     |                     |     | Bit 3: true if 3V7 failure                                                                                                    |
| Status3V3                 |                     |                     |     | Bit 4: true if 3V3 failure                                                                                                    |
| Status1V0                 |                     |                     |     | Bit 5: true if 1V0 failure                                                                                                    |
| Status1V8                 |                     |                     |     | Bit 6: true if 1V8 failure                                                                                                    |
| Status1V8ANA              |                     |                     |     | Bit 7: true if 1V8ANA failure                                                                                                    |
| StatusWarningOverflow     |                     |                     |     | Bit 8: true if a an overflow occurs during FFC calibration                                                                                                    |

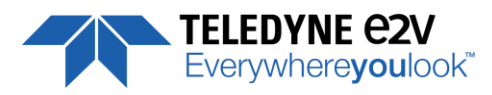

|                          | or Tap balance (available only for integrator/user mode)    |
|--------------------------|-------------------------------------------------------------|
| Status Marning Inderflow | Bit 9: true if a an underflow occurs during FFC calibration |
| StatuswarningUndernow    | or Tap balance (available only for integrator/user mode)    |
| Status2V5                | Bit 10: true if 2V5 failure                                 |
| CC3 Scrolling direction  | Bit 11: 0 : forward, 1: reverse                             |
| StatusErrorHardware      | Bit 16 : true if hardware error detected                    |

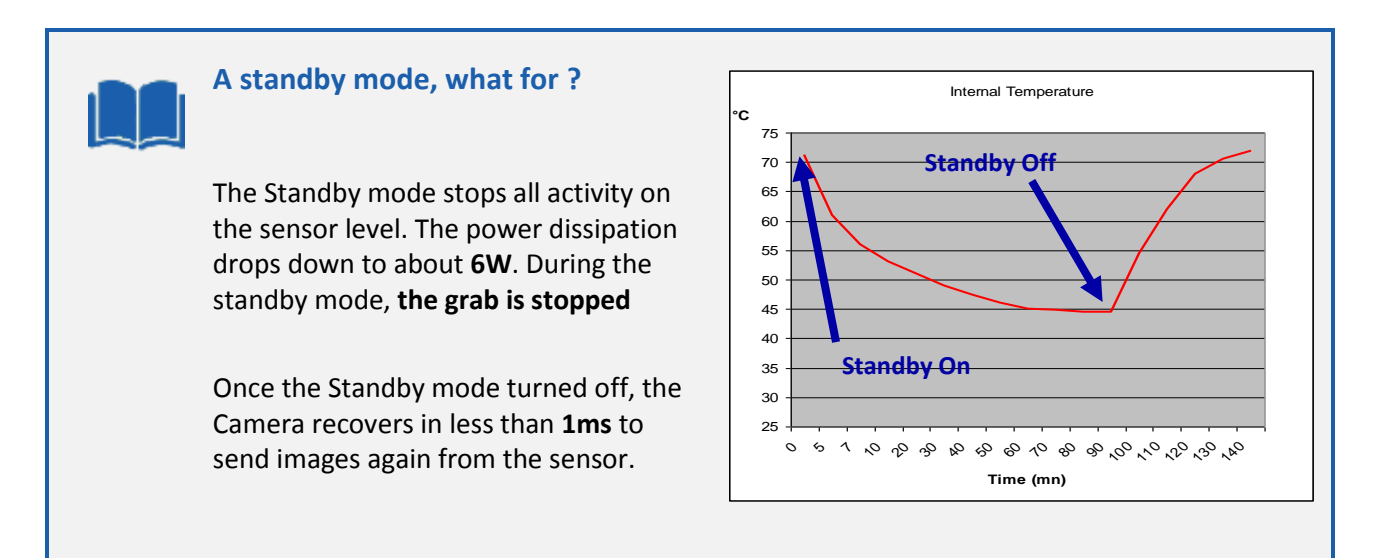

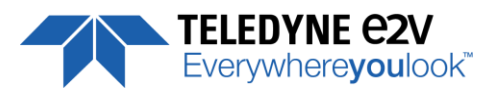

### 7.2 Image Format

| Feature              | CXP @   | Size<br>in<br>bytes | R/W | Description                                                                                                    |
|----------------------|---------|---------------------|-----|----------------------------------------------------------------------------------------------------|
| Width                | 0x07000 | 4                   | RO  | Mapped on SensorWidth : 16384 or 8192 in binning mode                                                                                                    |
| Height               | 0x07004 | 4                   | RO  |                                                                                                    |
| AcquisitionMode      | 0x07008 |                     | RW  | 1: Continuous                                                                                                    |
| AcquisitionStart     | 0x0700C |                     | WO  | 0: Start the acquisition                                                                                                    |
| AcquisitionStop      | 0x07010 |                     | WO  | <b>0:</b> Stop the acquisition                                                                                                    |
| PixelFormat          | 0x07014 | 4                   | RW  | <b>0x0101</b> : Mono8<br><b>0x0102</b> : Mono10<br><b>0x0103</b> : Mono12                                                                                                    |
| PixelCoding          | NA      | -                   | RO  | Mono                                                                                                    |
| PixelSize            | NA      | -                   | RO  | Bpp8, Bpp10 or Bpp12 depending on PixelFormat                                                                                                    |
| PixelColorFilter     | NA      | -                   | RO  | None                                                                                                    |
| PixelDynamicRangeMin | NA      | -                   | RO  | 0                                                                                                    |
| PixelDynamicRangeMin | NA      | -                   | RO  | 255, 1023 or 4095 depending on PixelFormat                                                                                                    |
| SensorWidth          | 0x08200 | 4                   | RO  | Get sensor physical width.                                                                                                    |
| SensorHeight         | Xml     |                     | RO  |                                                                                                    |
| WidthMax             | -       |                     | RO  | Mapped on SensorWidth : 16384 or 8192 in binning mode                                                                                                    |
| HeightMax            | Xml     |                     | RO  |                                                                                                    |
| SensorMode           | 0x08204 | 4                   | RW  | <ul> <li>0: Set sensor mode to DualLine "1S"</li> <li>1: sensor mode to MultiLine "2S"</li> <li>2: Set sensor mode to QuadriLine "4S"</li> <li>3: Set sensor mode to Binning MonoLine "1SB"</li> <li>4: Set sensor mode to Binning DualLine "2SB"</li> <li>5 : Set in HDR Mode</li> </ul>                                                                                                    |
| MultiLineGain        | 0x08208 | 4                   | RW  | <ul> <li>0: Set MultiLine gain to "x1"</li> <li>1: Set MultiLine gain to "x1/2" : not available if<br/>SensorMode = 0 ("1S" mode)</li> </ul>                                                                                                    |
| ReverseReading       | 0x08210 | 4                   | RW  | <ul><li>0: Set reverse reading to "disable"</li><li>1: Set reverse reading to "enable"</li></ul>                                                                                                    |
| TestImageSelector    | 0x08214 | 4                   | RW  | <ul> <li>0:Set test (output FPGA) image pattern to "Off", processing chain activated</li> <li>1: Set test (output FPGA) image pattern to "GreyHorizontalRamp", processing chain disabled</li> <li>2: Set test (output FPGA) image pattern to "White pattern", processing chain disabled</li> <li>3: Set test (output FPGA) image pattern to "gray pattern", processing chain disabled</li> <li>4: Set test (output FPGA) image pattern to "Black pattern", processing chain disabled</li> <li>5: Set test (output FPGA) image pattern to "GreyVerticalRampMoving", processing chain disabled</li> </ul> |
| InputSource          | 0x08218 | 4                   | RW  | <b>0</b> : Set signal source to CMOS sensor, processing chain activated                                                                                                    |
| HDRMode              | 0x08234 | 4                   | RW  | Set The Output in HDR Mode (when SensorMode = HDR)<br>Only available on "BH0" Models<br>0: Bottom Line Only<br>1: Top Line Only<br>2: HDR Line (Top + Bottom Combined)                                                                                                    |
| HDR Ratio            | 0x08238 | 4                   | RW  | Set The Output in HDR Ratio (when SensorMode = HDR)<br>Only available on "BH0" Models                                                                                                    |

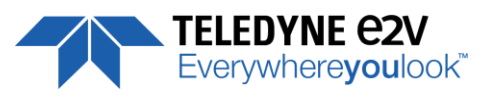

| Feature | CXP @ | Size<br>in<br>bytes | R/W | Description                                       |
|---------|-------|---------------------|-----|---------------------------------------------------|
|         |       |                     |     | 0: HDR Ratio 1 (or x2)<br>1: HDR Ratio 2 (or x4)  |
|         |       |                     |     | 2: HDR Ratio 4 (or x8)<br>2: HDR Ratio 8 (or x16) |

### 7.2.1 Structure of the Sensor

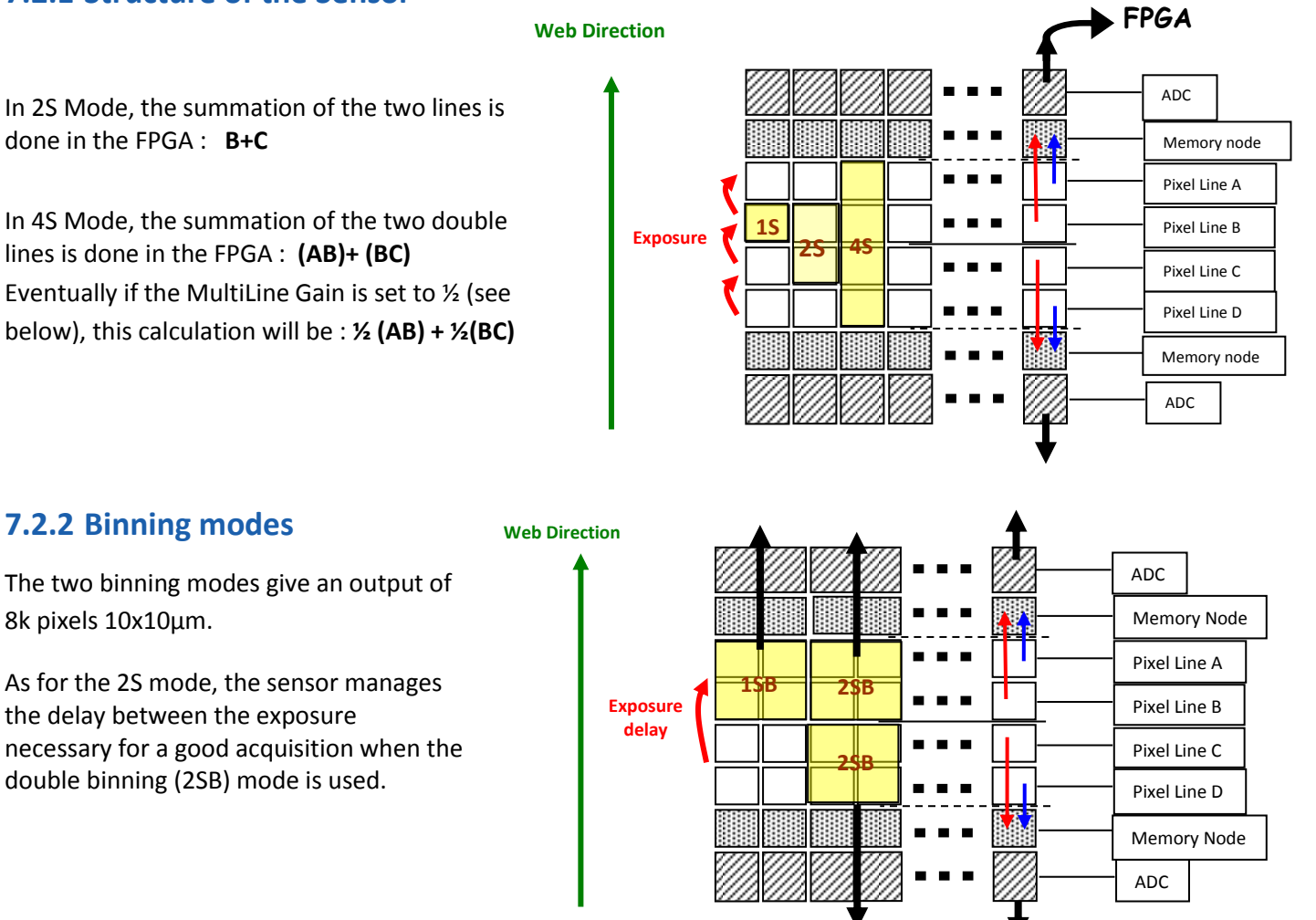

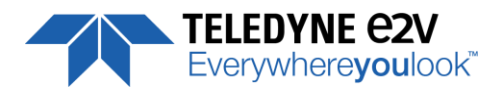

### 7.2.3 Multi-Line Gain

The Multi-Line Gain is a feature that can be used only when the Top and the Bottom of the Sensor are used and summed in the FPGA to increase the sensitivity (2S, 4S and 2SB Modes) The Multi-Line Gain of x1/2 is applied in the FPAG just before the summation of the Top and Bottom Information of the Sensor.

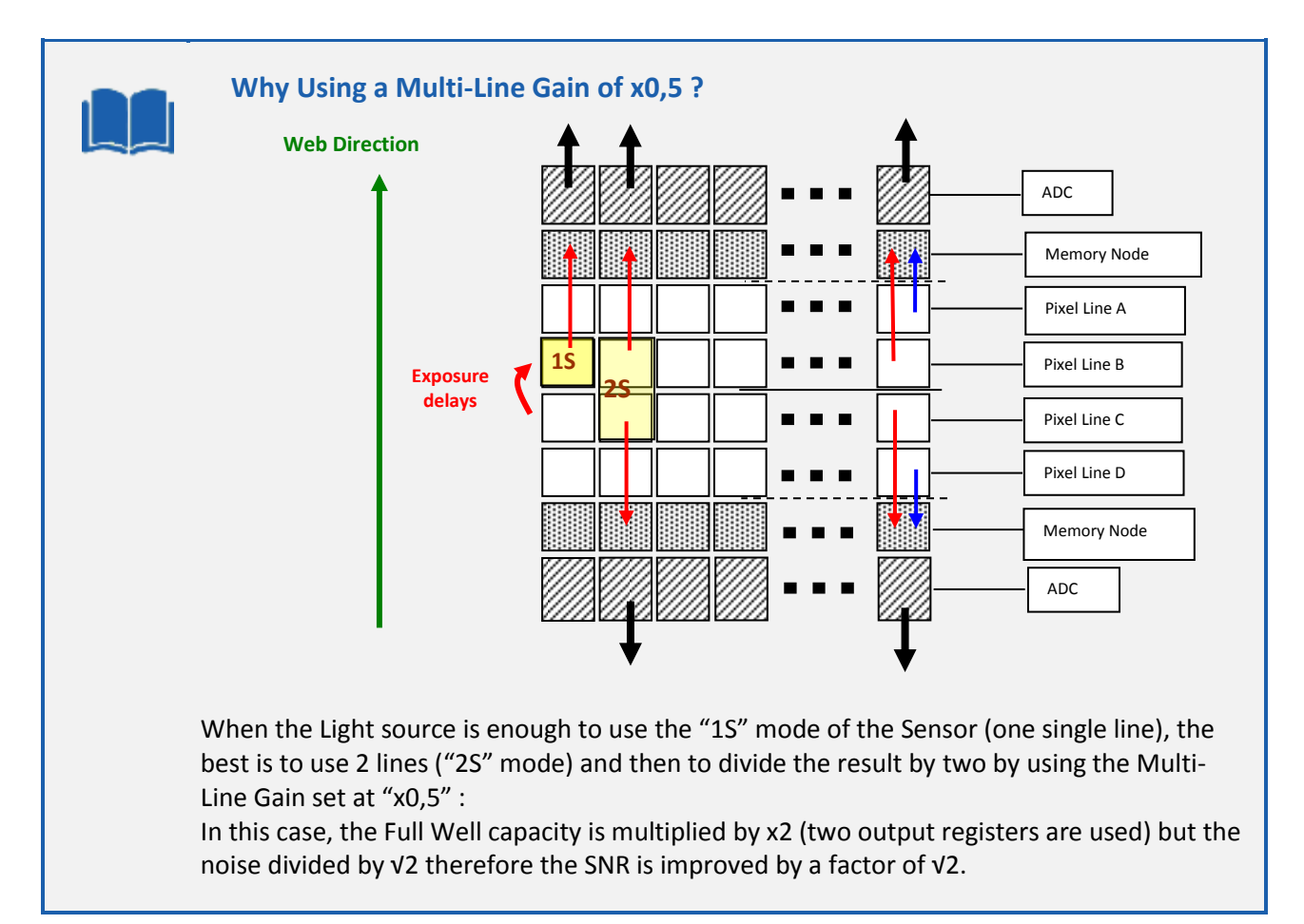

### 7.2.4 HDR mode (Only available on "BH0" Models)

The High Dynamic Range Mode is using the top and bottom couple of lines of the sensor in a different way in order to get 2 different exposures that can be combined to give a High Dynamic range result :

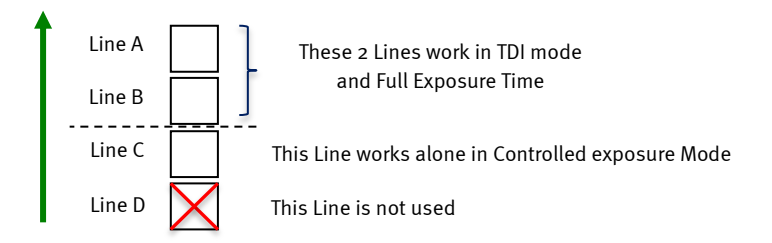

There are three different possible outputs when the HDR mode is set :

- Single Line Bottom only : Line "C" only is outputted to check the High Levels
- Single Line Top only : Line "A+B" is outputted to check the Low Levels
- Single Line HDR : The Camera outputs the HDR Line reconstructed from "A+B" and "C" Lines in the camera in the "HDR" bloc.

The Exposition of the "C" Line is automatically controlled by setting the HDR Ratio :

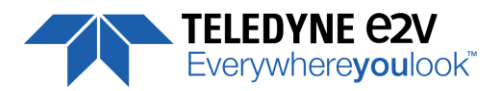

- Ratio 1 : Equivalent to x2 ratio between Top and Bottom or 1 bit in the Dynamic
- Ratio 2 : Equivalent to x4 ratio between Top and Bottom or 2 bit in the Dynamic
- Ratio 4 : Equivalent to x8 ratio between Top and Bottom or 3 bit in the Dynamic
- Ratio 8 : Equivalent to x16 ratio between Top and Bottom or 4 bit in the Dynamic

#### How to Set the HDR Mode

- ⇒ Set The Sensor Mode in "HDR"
- ⇒ Set The HDR Mode in "Single Line HDR" to Output an HDR Line
- $\Rightarrow$  Select the Ratio of exposure required between the low and the high level Lines.
- Set the Camera Synchronization Mode in <u>Full Exposure Mode</u> Preset : The choice of the exposure of the single Line is made in Automatic by selecting the Ratio between High and Low Level Lines.

More details are given in Appendix C

The following HDR Parameters are available only if the Sensor Mode is set to "HDR" :

- HDR Mode :
  - "0" : Output Single Line Bottom Only.
  - "1" : Output Single Line Top Only
  - "2" : Output HDR Line
- HDR Ratio :
  - "0" : Ratio 1 or x2 between LSB and MSB
  - "1": Ratio 2 or x4 between LSB and MSB
  - "2" : Ratio 4 or x8 between LSB and MSB
  - "3" : Ratio 8 or x16 between LSB and MSB

### 7.2.5 Test Image Pattern Selector

This selection Defines if the data comes from the normal Sensor operation and FPGA Chain or from digital patterns generated at the end of the FPGA. This is mainly useful to detect some interfacing or connection issues.

- To switch to Cmos sensor image
- Grey Horizontal Ramp (Fixed) : See AppendixA
- White Pattern (Uniform white image : 255 in 8Bits or 4095 in 12bits)
- Grey Pattern (Uniform middle Grey : 128 in 8bits or 2048 in 12 bits)
- Black Pattern (Uniform black : 0 in both 8 and 12 bits)
- Grey vertical Ramp (moving)

When any of the Test pattern is enabled, the whole processing chain of the FPGA is disabled.

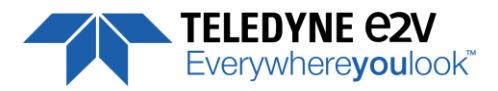

### 7.3 Acquisition Control

The Acquisition Control section describes all features related to image acquisition, including the trigger and exposure control. It describes the basic model for acquisition and the typical behavior of the device.

| Feature                              | CXP @   | Size<br>in<br>bytes |    | Description                                                                                                    |
|--------------------------------------|---------|---------------------|----|----------------------------------------------------------------------------------------------------|
| LinePeriod                           | 0x08400 | 4                   | RW | Set line period, from from 1 (0,1µs) to 65535 (6553,5µs),<br>step 1 (0,1µs)                                                                                                    |
| LinePeriodMin                        | 0x08404 | 4                   | RO | Get current line period min (065535 step 0,1µs)                                                                                                    |
| AcquisitionLineRate                  | Xml     |                     | RO | = 1 / LinePeriod en Hertz                                                                                                    |
| ExposureTime                         | 0x08408 | 4                   | RW | Set exposure time, from 1 (0,1µs) to 65535 (6553,5µs),<br>step 1 (0,1µs)                                                                                                    |
| TriggerPreset                        | 0x0840C | 4                   | WO | <ul> <li>0: Set trigger preset mode to Free run timed mode, with exposure time and line period programmable in the camera</li> <li>1: Set trigger preset mode to Triggered mode with exposure time settings</li> <li>2: Set trigger preset mode to Triggered mode with maximum exposure time</li> <li>3: Set trigger preset mode to Triggered mode with exposure time controlled by one signal</li> <li>4: Set trigger preset mode to Triggered mode with exposure time controlled by two signals</li> <li>5: Set trigger preset mode to Free run mode, with max exposure time and programmable line period</li> </ul> |
| ScanDirectionMode                    | 0x0820C | 4                   | RW | <ul> <li>0: Set scan direction to "forward"</li> <li>1: Set scan direction to "reverse"</li> <li>2: Set scan direction to "Externally controlled direction via CC3 Camera Link (CC3=0 forward, CC3=1 reverse)"</li> </ul>                                                                                                    |
| ExternalLine<br>(for Scan Direction) | 0x08570 | 4                   | RW | Set the Line for the External Scan Direction information<br><b>0</b> : Line0<br><b>1</b> : Line1                                                                                                    |
| TriggerTooSlow                       | 0x08418 | 4                   | RW | Set/get trigger too slow value in ms<br>From 1 (1 ms) to 5368 (5368 ms) step 1ms                                                                                                    |
| Full Exposure Control Mode           | 0x08230 | 4                   | RW | <ul> <li>0: 4S 2S Switching mode with all lines</li> <li>1: 4S 2S Switching mode without wrong lines</li> <li>2: 4S only (Only solution for "BHO" Models)</li> </ul>                                                                                                    |

An **Acquisition** is defined as the capture of a sequence of one or many **Frame**(s). This Acquisition mode and its command is managed by the Frame Grabber.

A Frame is defined as the capture of Width pixels x Height lines.

As for the Acquisition Mode, the **Frame Management** (Start, stop ...) is also manage by the Frame Grabber. The ELIIXA+ CXP Camera is considered as a LineScan Camera (as in the CameraLink version) then only deals with the Line/Exposure Triggers.

A Line starts with an optional Exposure period and ends with the completion of the sensor read out.

The Line/Exposure Triggers can be connected :

- Either on the GPIO connector of the Camera (2x Lines Triggers : Line0/1 available if Forward/reverse command is controlled by software)
- Or by the CoaxPess Cable : Only one Trigger available (Line2).

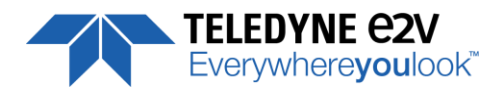

• If the single CoaxPress Trigger is used, the Synchronization mode using 2xTriggers can't be used.

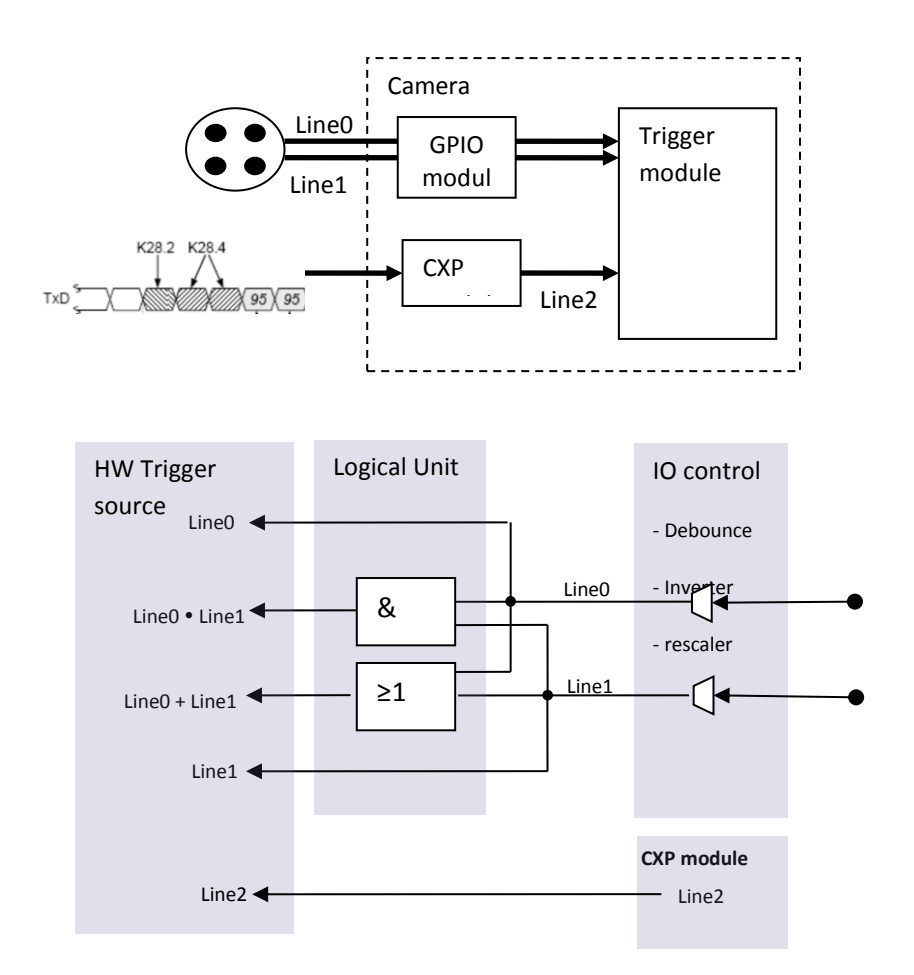

### 7.3.1 External Triggers on GPIO Connector

An External GPIO connector allows the camera to used 2 lines for triggering (Line0 and Line1) The end-user has the responsibility of the definition of the triggering system. The mapping describes all features available to define a trigger system

### 7.3.2 CXP Trigger Line

CXP specification allows the frame grabber to send triggers through the low speed link0 (@20MHz) The CXP specification describes the behavior of the trigger, where only the edge of the signal and a timer to limit the latency is described.

For the camera, the CXP trigger is consider to be the "line2". The Frame grabber itself can also manage several lines, timers, counter and finally send this single CXP trigger to the camera.

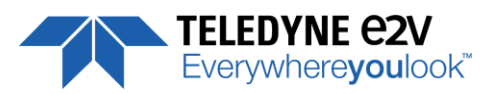

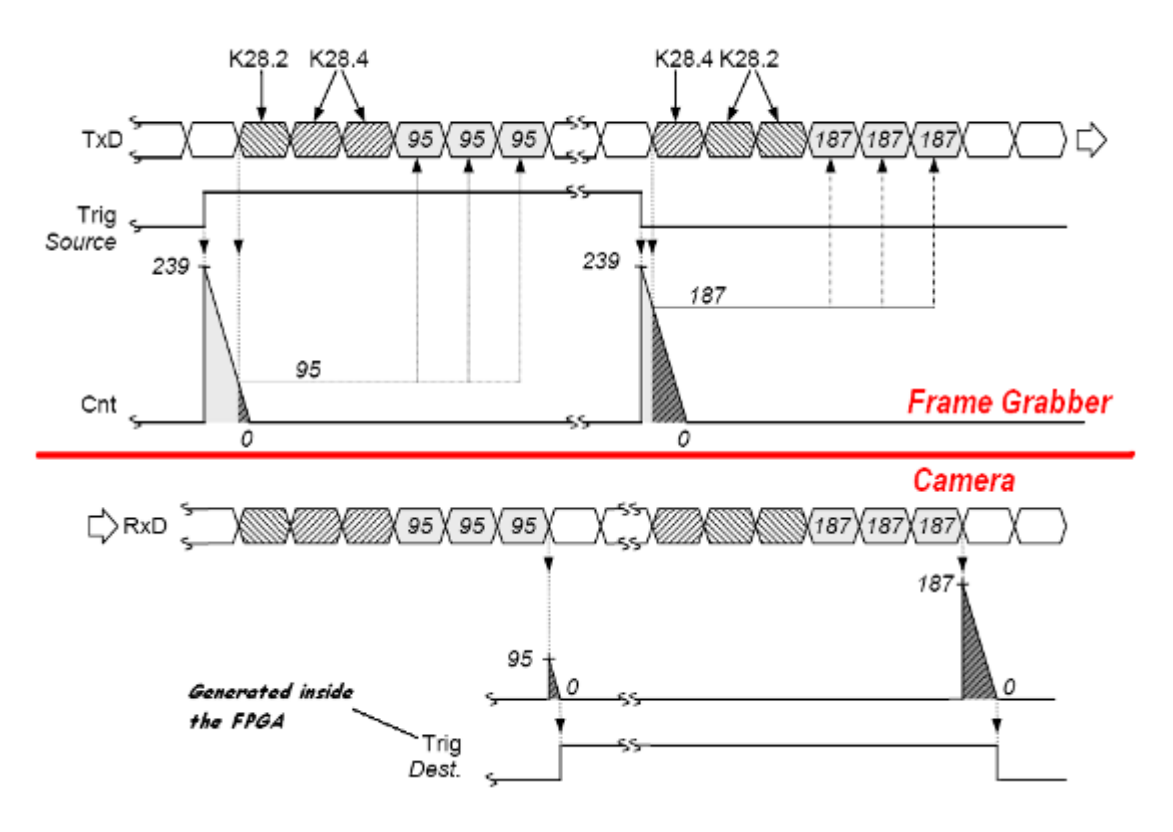

### 7.3.3 Scan Direction

Forward/reverse information has to be set correctly as soon as one of the following modes : "2S", "4S" or 2SB of the sensor is set.

In these modes, the sensor/Camera need to know what is the real order of the lines for the exposure delays.

**<u>Note</u>** : The minimum delay for the Camera to take in account a change in the ScanDirection value is :

Using CC3 (I/O) signal : **120ms**.

Using serial (register) command<sup>(\*)</sup> : **180ms** 

<sup>(\*)</sup> After reception of the Command on the camera side

If the Camera is in **4S** Sensor mode, after changing of the scanning direction, the 5 first following triggers will be ignored in order to reinitialize the "Full Exposure Control" mode. Then the 3 following lines acquired will be more or less black because in 4S, 4 lines are required for a complete exposure.

The Forward direction is defined as detailed below :

In **2S or 2SB** Sensor modes, no Trigger will be lost after the change of scanning direction but the first line acquired will be more or less black as in 2S, 2 lines are required for a complete exposure.

In **1S** or **1SB** modes, nothing is lost an all lines received after the delay are correct.

This positioning takes also in account that the mode "Reverse X" is "Off" (Normal readout direction)

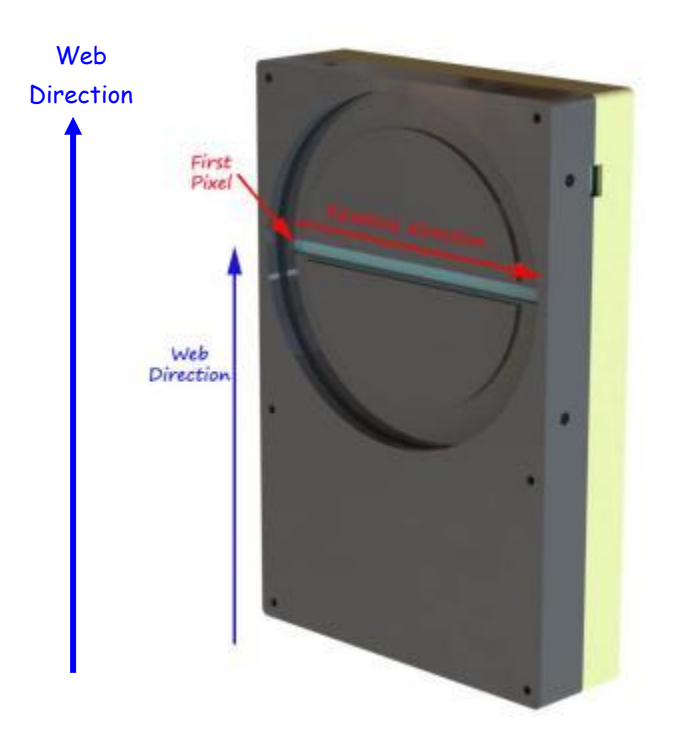

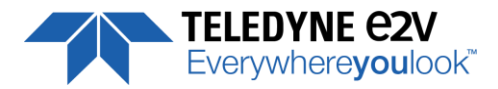

### 7.3.4 Full Exposure Control Mode

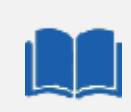

#### The Full Exposure Control

In 4S Sensor Mode, the Sensor is working as a double TDI (Time Integration Delay) : The two Top Pixels and the two bottom Pixels are working together in TDI with a delay between their exposure and outputting by the same Memory node and ADC. The summation of the pixels is done in the "charge domain" before the Digital Conversion.

In TDI, control of the exposure is not possible: Only the full Exposure during the Line Period is possible. In order to allow the User to control the exposure in this 4S Sensor mode (Synchronization Modes 1 and 3, described in the Acquisition control chapter), The ELIIXA+ Camera implement a "Full Exposure Control Mode" :

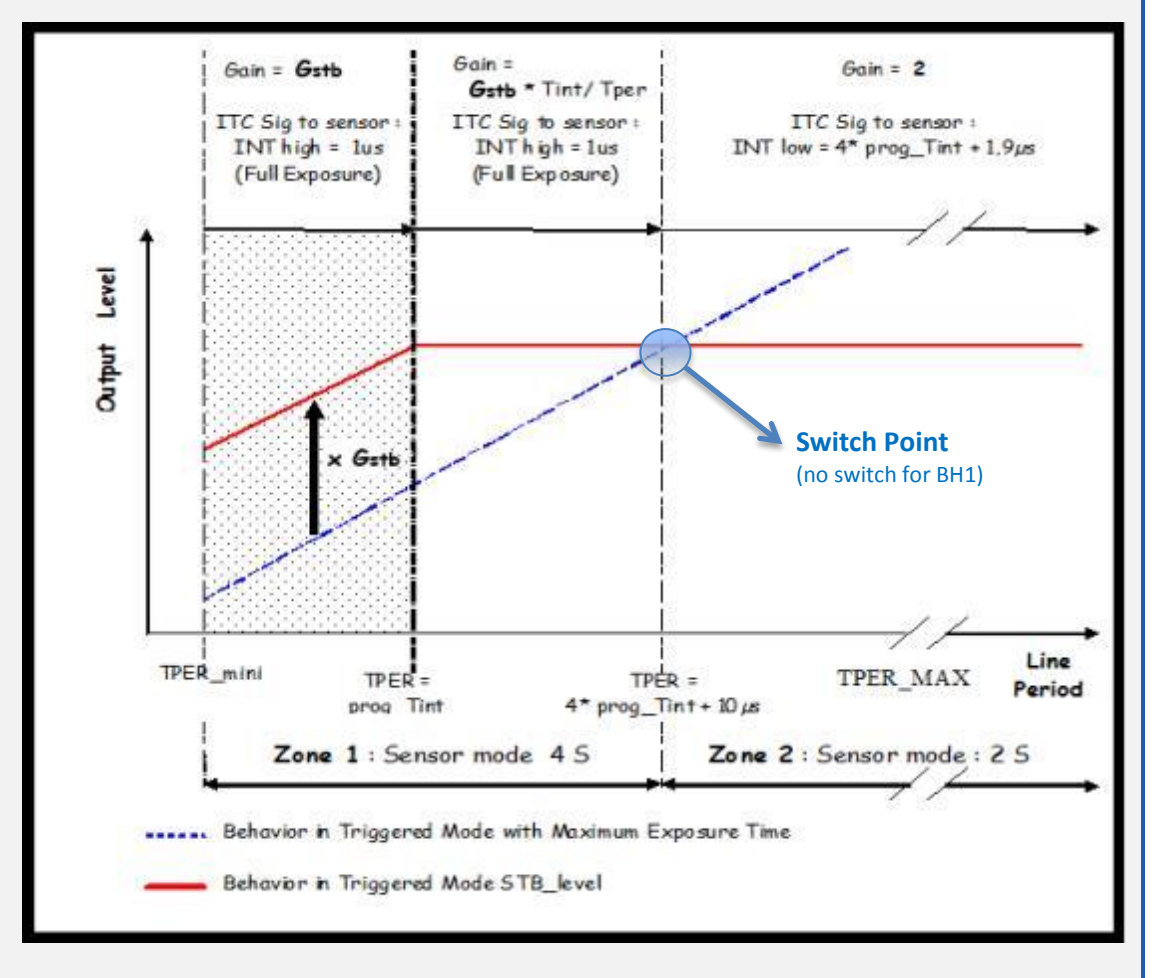

When the User selects a synchronization mode which requires the control of the exposure, the camera enters a specific mode:

The Line Period (measured) is **Tper**, its minimum value is **TPer**<sub>mini</sub> (10µs on this camera) and the exposure time set by the User is **Prog\_Tint**.

If Tper < Prog\_Tint

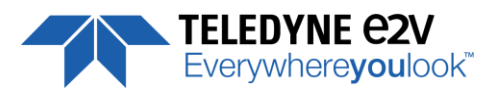

Not relevant. **Prog\_Tint** has to be smaller than **Tper**. The sensor is in full exposure and the gain applied on the output is **fixed by** the User =  $G_{stb}$  (max. x4) **If Tper < 4 x Max (TPer**<sub>mini</sub>, **Prog\_Tint) + 10µs** The Sensor works in Full Exposure during the whole Line Period (LP) and the gain applied on the output is variable (max x 4), set by User =  $G_{stb}$ 

The Output is multiplied by the following Gain = G<sub>stb</sub> x Prog\_Tint / Tper

#### If Tper >= 4 x Max (TPer<sub>mini</sub>, Prog\_Tint) + 10µs

The Sensor Switches in a specific 2S mode (equivalent) : **Not possible for "BHO" models** The exposure is now controlled as the sensor doesn't work in "TDI" mode. The Exposure applied is = **4 x Prog\_Tint + 1.9μs** A fixed Gain of **x2** is applied on the output to ensure the continuity with the output before the switch

During the 4S => 2S transition and the 2S => 4S transition (passing at the switch point) two "bad" lines appear (either too dark or too bright). You can remove these lines by using the following parameter:

**4S Only**: The sensor doesn't switch in 2S. The result is that , maybe after a short saturation, the level decreases as the Line Period increases. This mode is the best one if the Line period varies but doesn't increase that much after the switch point (**4 x Max (TPer**<sub>mini</sub>, **Prog\_Tint) + 10μs**) This is the only possible mode for the BH1 Models

**"Without all Lines"** : The Switch 4s ⇔ 2S is made in the conditions described above. All the lines are sent, even the double dark or double white at the transition (depending on the direction of the transition).

**"Without Incorrect Lines"** : The Switch 4s ⇔ 2S is made in the conditions described above. The double dark or double white lines at the transition (depending on the direction of the transition) are removed (not sent) : Two lines triggered will miss in the LVAL signal.

#### Gain for the "Full Exposure Control Mode" (set in Gain & Offset Section)

 $G_{stb}$ : The User Can set this Gain with a value up to x4 (Gain Section). The value recommended is the one which allows to cover the variation of the line period : 10% of variation requires a Gain at least of x1.2 (+/- 10%). By default this value is set at x4.

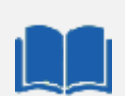

#### **Trigger too Slow**

By default, the trigger is considered too slow after 1000ms of missing Incoming Trigger.

This limit can be tuned now by the User. This tuning is particularly important when the camera is in **4S** with the **Exposure control active** and the Control Exposure mode set in "**4S Only**" : In this mode the incoming Line Period is delayed from one line to be reproduced in the camera after an exact measurement of the Line Period. If the trigger stops for a period of time below the limit, this will considered as a "long time Line" and not a stop : Then the next line will be delayed from the same value with the risk to loose new incoming triggers.

The Trigger too Slow limit has to be set at a value which is considered in the Application as the minimum value for a real stop in the incoming trigger.

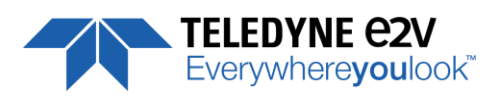

### 7.3.5 GenlCam Triggers

| Feature Name                | CXP @   | Size<br>bytes | R/W | Bit field | Description                                                                                                    |
|-----------------------------|---------|---------------|-----|-----------|----------------------------------------------------------------------------------------------------|
| ExposureMode                | 0x08414 | 4             | RW  | [31-30]   | Operation mode for the exposure control:<br><b>0</b> : Off<br><b>1</b> : Timed<br><b>2</b> : TriggerWidth<br><b>3</b> : TriggerControlled                                                                                                    |
| TriggerSelector             | -       | -             | RW  | -         | Select the trigger to control : ,<br>ExposureStart,<br>ExposureStop,<br>ExposureActive                                                                                                    |
| TriggerSelector = ExposureA | ctive   |               |     |           |                                                                                                    |
| TriggerMode                 | 0x08420 | 4             | RW  | [31]      | Specifies the operation mode of the trigger for<br>the acquisition :<br><b>0</b> : Off<br><b>1</b> : On                                                                                                    |
| TriggerActivation           |         |               | RW  | [30-26]   | Specifies the source for the trigger :<br>0:Software<br>1: Line0<br>2: Line1<br>3: Line2<br>4: TimerStart1<br>5: TimerStart2<br>6: TimerEnd1<br>7: TimerEnd2<br>8: CounterStart1<br>9: CounterStart2<br>10: CounterEnd1<br>11: CounterEnd2<br>17: Line0 OR line1<br>18: Line0 AND Line1<br>19: RescalerLine<br>Specifies the activation mode of the trigger :<br>0: RisingEdge |
|                             |         |               |     |           | 1: FallingEdge<br>2: AnyEdge,<br>3: LevelHigh<br>4: LevelLow                                                                                                    |
| Reserved                    |         |               | -   | [22-21]   | Set to 0                                                                                                    |
| TriggerDelayAbs             |         |               | RW  | [20-16]   | Specifies the absolute delay in $\mu$ s to apply after the trigger reception before effectively activating it (0,31/30MHz,step 1/30MHz $\mu$ s)                                                                                                    |
| Reserved                    |         |               | -   | [15-0]    | Set to 0                                                                                                    |
| TriggerSoftware             | 0x08424 | 4             | RW  |           | Generate a software trigger to start the acquisition when trigger mode is active and trigger source is software                                                                                                    |
| TriggerSelector = ExposureE | nd      |               |     |           |                                                                                                    |
| TriggerMode,                | 0x08430 | 4             | RW  |           | Same as above                                                                                                    |
| TriggerSoftware             | 0x08434 | 4             | RW  |           | Same as above                                                                                                    |
| TriggerSelector = ExposureS | tart    |               |     |           |                                                                                                    |
| TriggerMode,                | 0x08440 | 4             | RW  |           | Same as above                                                                                                    |
| TriggerSoftware             | 0x08444 | 4             | RW  |           |                                                                                                    |

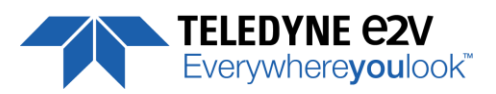

### 7.3.6 Trigger Presets

Several triggers are pre-defined to help the user to define its trigger configuration. For external trigger, 5 modes are available (Same than in the Camera Link version) :

|         | Exposure                | Acquisition       | TriggerSelector   |                   |                   |                   |                   |           |  |
|---------|-------------------------|-------------------|-------------------|-------------------|-------------------|-------------------|-------------------|-----------|--|
|         | Mode                    | Mode              | ExposureAct       | ive               | ExposureSt        | art               | ExposureSt        | top       |  |
|         |                         |                   | TriggerMode       | Off               | TriggerMode       | Off               | TriggerMode       | Off       |  |
| Mode 0  | Mode 0 Timed Continuous | Continuous        | TriggerSource     | NA                | TriggerSource     | NA                | TriggerSource     | NA        |  |
|         |                         |                   | TriggerActivation | NA                | TriggerActivation | NA                | TriggerActivation | NA        |  |
|         |                         |                   | TriggerMode       | Off               | TriggerMode       | On                | TriggerMode       | Off       |  |
| Mode 1  | Timod                   | Timod Continuous  | TriggerSource     | NA                | TriggerSource     | Line0             | TriggerSource     | NA        |  |
| NIUUE I | Timeu                   | Continuous        | TriggerActivation | NA                | TriggerActivation | RisingEdg         | TriggerActivation | NA        |  |
|         |                         |                   |                   |                   |                   | е                 |                   |           |  |
|         |                         |                   | TriggerMode       | Off               | TriggerMode       | On                | TriggerMode       | Off       |  |
| Mode 2  | Off Continuous          | Continuous        | TriggerSource     | NA                | TriggerSource     | Line0             | TriggerSource     | NA        |  |
|         | continuous              | TriggerActivation | NA                | TriggerActivation | RisingEdg         | TriggerActivation | NA                |           |  |
|         |                         |                   |                   |                   | е                 |                   |                   |           |  |
|         |                         |                   | TriggerMode       | On                | TriggerMode       | Off               | TriggerMode       | Off       |  |
| Mode 3  | TriggorWidth Continuous | Continuous        | TriggerSource     | Line0             | TriggerSource     | NA                | TriggerSource     | NA        |  |
| NIUGE 3 | ingger width            | continuous        | TriggerActivation | LevelLo           | TriggerActivation | NA                | TriggerActivation | NA        |  |
|         |                         |                   | w                 |                   |                   |                   |                   |           |  |
|         |                         |                   | TriggerMode       | Off               | TriggerMode       | On                | TriggerMode       | On        |  |
| Mode 4  | TriggerControled        | Continuous        | TriggerSource     | NA                | TriggerSource     | Line0             | TriggerSource     | Line1     |  |
| Nioue 4 | mggercontroleu          | continuous        | TriggerActivation | NA                | TriggerActivation | RisingEdg         | TriggerActivation | RisingEdg |  |
|         |                         |                   |                   |                   |                   | е                 |                   | е         |  |
|         |                         |                   | TriggerMode       | Off               | TriggerMode       | Off               | TriggerMode       | Off       |  |
| Mode 5  | Off                     | Continuous        | TriggerSource     | NA                | TriggerSource     | NA                | TriggerSource     | NA        |  |
|         |                         |                   | TriggerActivation | NA                | TriggerActivation | NA                | TriggerActivation | NA        |  |

For CXP triggers, only one line is available where only the rising and falling edge is defined.

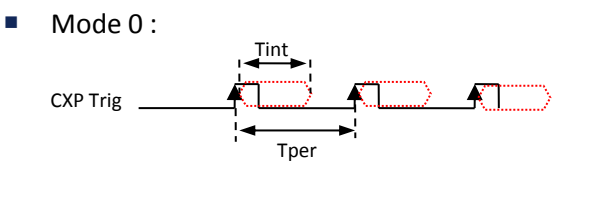

- Mode 2 :
   CXP Trig
- Mode 4 :

Not available because only 1 Trigger CXP

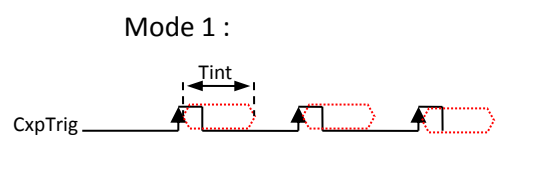

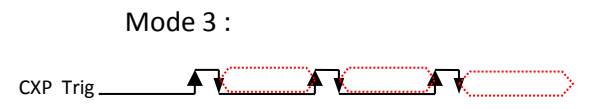

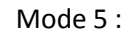

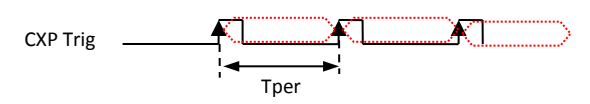

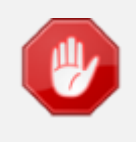

The Timing diagrams associated to each Synchronization mode and the Timing values associated are detailed in the APPENDIX B of this document.

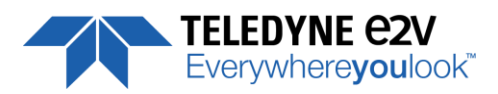

### 7.3.7 Rescaler

| Feature Name                    | CXP @   | Size<br>bytes | R/W | Bit field | Description                                                                                                    |
|---------------------------------|---------|---------------|-----|-----------|----------------------------------------------------------------------------------------------------|
| TriggerRescalerSource           | 0x08540 | 4             | RW  | [31-30]   | RescalerSize (see 7.3.7)<br>BitO:<br>0: lineO selected for rescaler<br>1: line1 selected for rescaler<br>Bit1: Bypass Rescaler                           |
| TriggerRescalerMultplier        |         |               | RW  | [29-18]   | mult factor for rescaler function<br>Rescaler will create "mult" pulse between<br>input trig                                                             |
| TriggerRescalerDivider          |         |               | RW  | [17-6]    | div factor for rescaler function<br>Rescaler will take 1 pulse each "div" pulse                                                                          |
| TriggerRescalerGranularity      |         |               | RW  | [5-4]     | 0: 1 *20 = 20 ns<br>1: 4 *20 = 80 ns<br>2: 16 *20 = 320 ns<br>3: 256 *20 = 5120 ns                                                                       |
| TriggerRescalerAverage          |         |               | RW  | [3-1]     | Number of previous Triggers taken for the<br>averaging/filtering :<br>0 : 1 (not activated)<br>1: 2<br>2: 4<br>3: 8<br>4: 16<br>5: 32<br>6: 64<br>7: 128 |
| TriggerRescalerCountInt         | 0x08544 |               | RO  | [31-16]   | count_int counter of rescaler bloc<br>count between 2 input trig                                                                                         |
| TriggerRescalerCountIntOverflow |         |               | RO  | [15]      | count_int Overflow                                                                                                    |

The camera has two registers per line which can define a rescaler: a multiplier and a divider. With these two registers, the end-user can change the frequency of the line.

Trigger 
Divider 
Multiplier

The generated line has always a 50% duty cycle. With the combination of a multiplier and divider, the system can generate any frequency

The system must sample the input signal to compute its frequency.

Two parameters define the sample settings:

- RescalerSize
- Granularity

The Rescaler Size defines the maximum number of samples. Two values are possible: 12bit (4096 samples) or 16bit (65536 samples).

The Granularity allows the rescaler to generate the sample periodicity. Four values are possible: 1, 4, 16 or 256 system clock cycles.

The system clock period is 20ns. So the time between samples is (Granularity x 20ns)

With these two parameters, the user must determine the best sample range. It is the user responsibility to configure the rescaler.

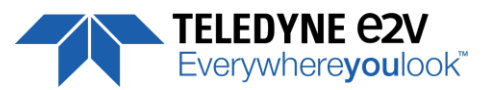

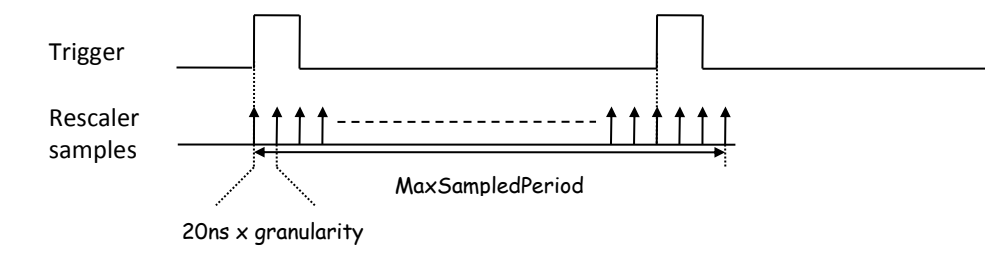

The MaxSampledPeriod must be as close as possible to the trigger period while still being longer MaxSampledPeriod = 20ns x granularity x  $2^{rescalerSize}$ 

The array below gives the MaxSampledPeriod in millisecond :

| granularity | Precision (ns) | Max Sample Period (ms) |
|-------------|----------------|------------------------|
| 1           | 20             | 1.31                   |
| 4           | 80             | 5.24                   |
| 16          | 320            | 20.97                  |
| 256         | 5120           | 335.54                 |

The trigger frequency is calculated at each Trigger pulse.

### 7.4 Digital I/O Control

| Feature Name         | CXP @    | Size  | R/W | Bit field | Description                                             |
|----------------------|----------|-------|-----|-----------|---------------------------------------------------------|
|                      |          | bytes |     |           |                                                         |
| LineStatusAll        | 0x08460  | 4     | RO  |           | Return the current status of all lines (bit0 for Line0, |
|                      |          |       |     |           | bit1 for Line1, bit2 for Line2)                         |
| LineSelector         | Not a    |       | -   |           | Select which physical line of the external device       |
|                      | register |       |     |           | connector to configure {Line0, Line1, Line2 }           |
| LineSelector = Line0 |          |       |     |           |                                                         |
| LineMode             | 0x08470  | 4     | RW  | [31]      | Define the physical line as input {Input}               |
|                      |          |       |     |           | <b>0</b> : Input                                        |
|                      |          |       |     |           | 1: Output                                               |
| LineInverter         |          |       | RW  | [30]      | Define the signal inversion:                            |
|                      |          |       |     |           | <b>0</b> : False                                        |
|                      |          |       |     |           | 1: True                                                 |
| LineDebounceFilter   |          |       | RW  | [29]      | Activate debounce filter {True, False}                  |
| LineStatus           |          |       | RO  | [28]      | Return the current status of the selected :             |
|                      |          |       |     |           | <b>0</b> : False                                        |
|                      |          |       |     |           | 1: True                                                 |
| LineFormat           |          |       | RW  | [25-24]   | Select the electrical format of the selected line       |
|                      |          |       |     |           | (line0 or line1):                                       |
|                      |          |       |     |           |                                                         |
|                      |          |       |     |           | 1: LVDS                                                 |
|                      |          |       |     |           | <b>2</b> : R5422                                        |
|                      |          |       |     |           |                                                         |
| LineSelector = Line1 |          |       |     |           |                                                         |
| LineMode             | 0x08480  | 4     | RW  |           | Same as above                                           |
| LineInverter         |          |       | RW  |           | Same as above                                           |
| LineDebounceFilter   |          |       | RW  |           | Same as above                                           |
| LineStatus           |          |       | RW  |           | Same as above                                           |
| LineFormat           |          |       | RW  |           | Same as above                                           |
| LineSelector = Line2 |          |       |     |           |                                                         |
| LineMode             | 0x08490  | 4     | RW  |           | Same as above                                           |

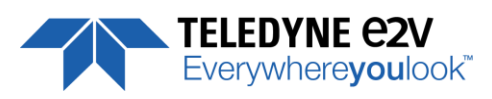

| Feature Name       | CXP @ | Size<br>bytes | R/W | Bit field | Description   |
|--------------------|-------|---------------|-----|-----------|---------------|
| LineInverter       |       |               | RW  |           | Same as above |
| LineDebounceFilter |       |               | RW  |           | Same as above |
| LineStatus         |       |               | RW  |           | Same as above |
| LineFormat         |       |               | RW  |           | Same as above |

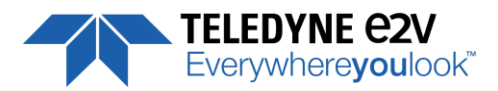

### 7.5 Counters & Timers Control

### 7.5.1 Counters

Here is a following description of the counters :

| Clock                   | CounterEventSource                 | Counter         | CounterEnd | Event |
|-------------------------|------------------------------------|-----------------|------------|-------|
| <u>Start /</u><br>Reset | CounterTriggerSource<br>+ polarity | CounterDuration |            |       |

| Feature Name               | CXP @             | Size<br>bytes | R/W | Bit<br>field | Description                                                                                                    |  |  |
|----------------------------|-------------------|---------------|-----|--------------|----------------------------------------------------------------------------------------------------|--|--|
| CounterSelector            | Not a<br>register | -             | -   | -            | Select which counter to configure {Counter1,<br>Counter2}                                                                                                    |  |  |
| CounterSelector = Counter1 |                   |               |     |              |                                                                                                    |  |  |
| CounterTriggerSource       | 0x084B0           | 4             | RW  | [31-27]      | Select the signal that start (reset) the counter:<br>0: Off<br>9: ExposureStart<br>10: ExposureEnd<br>11: Line0<br>12: Line1<br>13: Line2<br>16: Counter1End<br>17: Counter2End<br>18: Timer1End<br>19: Timer2End                                                                |  |  |
| CounterTriggerActivation   |                   |               | RW  | [26-24]      | Select the type of activation for the trigger to<br>start (reset) the counter :<br>0: RisingEdge<br>1: FallingEdge<br>2: AnyEdge,<br>3: LevelHigh<br>4: LevelLow                                                                                                    |  |  |
| CounterEventSource         |                   |               | RW  | [23-19]      | Select the event that will be the source to<br>increment the counter :<br>0: Off<br>9: ExposureStart<br>10: ExposureEnd<br>11: Line0<br>12: Line1<br>13: Line2<br>16: Counter1End<br>17: Counter2End<br>18: Timer1End<br>19: Timer2End<br>20: TimeStampTick<br>21: MissedTrigger |  |  |
| CounterEventActivation     |                   |               | RW  | [18-16]      | Select the type of activation for the event that<br>increment the counter :<br>0: RisingEdge<br>1: FallingEdge<br>2: AnyEdge,                                                                                                    |  |  |

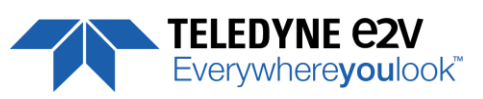

| Feature Name               | CXP @   | Size<br>bytes | R/W  | Bit<br>field | Description                                    |
|----------------------------|---------|---------------|------|--------------|------------------------------------------------|
|                            |         |               |      |              | 3: LevelHigh                                   |
|                            |         |               |      |              | 4: LevelLow                                    |
| CounterStatus              |         |               | RO   | [15-13]      | Get counter status :                           |
|                            |         |               |      |              | 0: CounterIdle                                 |
|                            |         |               |      |              | 1: CounterTriggerWait                          |
|                            |         |               |      |              | 2: CounterActive,                              |
|                            |         |               |      |              | 3: CounterCompleted                            |
| CountorDuration            | 0,00404 | 1             | D\\/ | [21 0]       | 4. Counter Overnow                             |
| CounterDuration            | 0X004D4 | 4             | n vv | [51-0]       | before CounterEnd event is generated           |
| CounterReset               | 0x084B8 | 4             | RW/  |              | Reset the selected counter                     |
| CounterValue               | 0x084BC | 4             | RO   | [31-0]       | Read the current value of the selected counter |
| CounterValueAtReset        | 0x084C0 | 4             | RO   | [31-0]       | Read the value of the selected counter when    |
|                            | 0,00400 | · ·           | NO   | [51 0]       | the counter was reset by a trigger or by an    |
|                            |         |               |      |              | explicit CounterReset.                         |
| CounterResetSource         | 0x084C4 | 4             | RW   | [31-27]      | Select the signal that reset the counter:      |
|                            |         |               |      |              | <b>0</b> : Off                                 |
|                            |         |               |      |              | 1: Software                                    |
|                            |         |               |      |              | <b>2</b> : Line0,                              |
|                            |         |               |      |              | 3: Line1                                       |
|                            |         |               |      |              | 4: Line2                                       |
| CounterResetActivation     |         |               | RW   | [26-24]      | Select the type of activation for the counter  |
|                            |         |               |      |              | reset source :                                 |
|                            |         |               |      |              | U: RISINGEOGE                                  |
|                            |         |               |      |              | 1. FailingEuge                                 |
|                            |         |               |      |              | 3. LevelHigh                                   |
|                            |         |               |      |              | 4: LevelLow                                    |
| CounterSelector = Counter2 | 2       |               |      |              |                                                |
| CounterTriggerSource       | 0x084D0 | 4             | RW   |              | Same as above                                  |
| CounterTriggerActivation   |         |               | RW   |              | Same as above                                  |
| CounterEventSource         |         |               | RW   |              | Same as above                                  |
| CounterEventActivation     |         |               | RW   |              | Same as above                                  |
| CounterStatus              |         |               | RO   |              | Same as above                                  |
| CounterDuration            | 0x084D4 | 4             | RW   |              | Same as above                                  |
| CounterReset               | 0x084D8 | 4             | RW   |              | Same as above                                  |
| CounterValue               | 0x084DC | 4             | RO   |              | Same as above                                  |
| CounterValueAtReset        | 0x084E0 | 4             | RO   |              | Same as above                                  |
| CounterResetSource         | 0x084E4 | 4             | RW   |              | Same as above                                  |
| CounterResetActivation     |         |               | RW   |              | Same as above                                  |

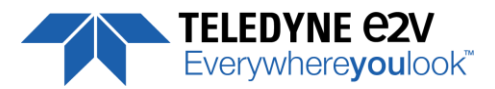

### **7.5.2 Timers**

Event Timer Start / TimerTriggerSource + Polarity TimerEnd **TimerDuration** Reset + TimerDelay before start TimerActive counting Trigger source TimerEnd TimerActive Timer Timer Duration Duration Timer Timer Delay Delay Feature Name Bit field Description CXP @ Size R/W TimerSelector Not a Select which timer to configure {Timer1, Timer2} register **TimerSelector = Timer1** TimerTriggerSource 0x08500 4 RW [31-27] Select which internal signal will trigger the timer: 0: Off 9: ExposureStart 10: ExposureEnd 11: Line0 12: Line1 13: Line2 16: Counter1End 17: Counter2End 18: Timer1End 19: Timer2End Select the type of signal that will trig the timer: [26-24] RW TimerTriggerActivation 0: RisingEdge 1: FallingEdge 2: AnyEdge, 3: LevelHigh 4: LevelLow Set the delay in  $\mu$ s from the TimerTrigger to the actual RW TimerDelay [23-19] Timer pulse output ( (0,31/30MHz, step 1/30MHz) TimerStatus RO [18-17] Get counter status 0: TimerIdle 1: TimerTriggerWait 2: TimerActive, 3: TimerCompleted Set the length of the ouput pulse in  $\mu s$  (0,6553.5, step TimerDuration 0x08504 4 RW [31-0] 0.1) TimerValue 0x08508 [31-0] Return the actual value of the selected timer 4 RO (0,65535/30MHz, step 1/30MHz) **TimerSelector = Timer2** TimerTriggerSource 0x08510 4 RW Same as above TimerTriggerActivation RW Same as above TimerDelay RW Same as above **TimerStatus** RO Same as above TimerDuration 0x08514 RW Same as above 4 **TimerValue** 0x08518 4 RO Same as above

Here is a following description of the Timers :

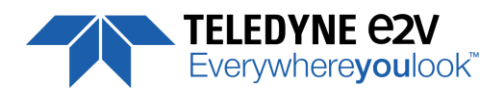

### 7.6 Gain and Offset

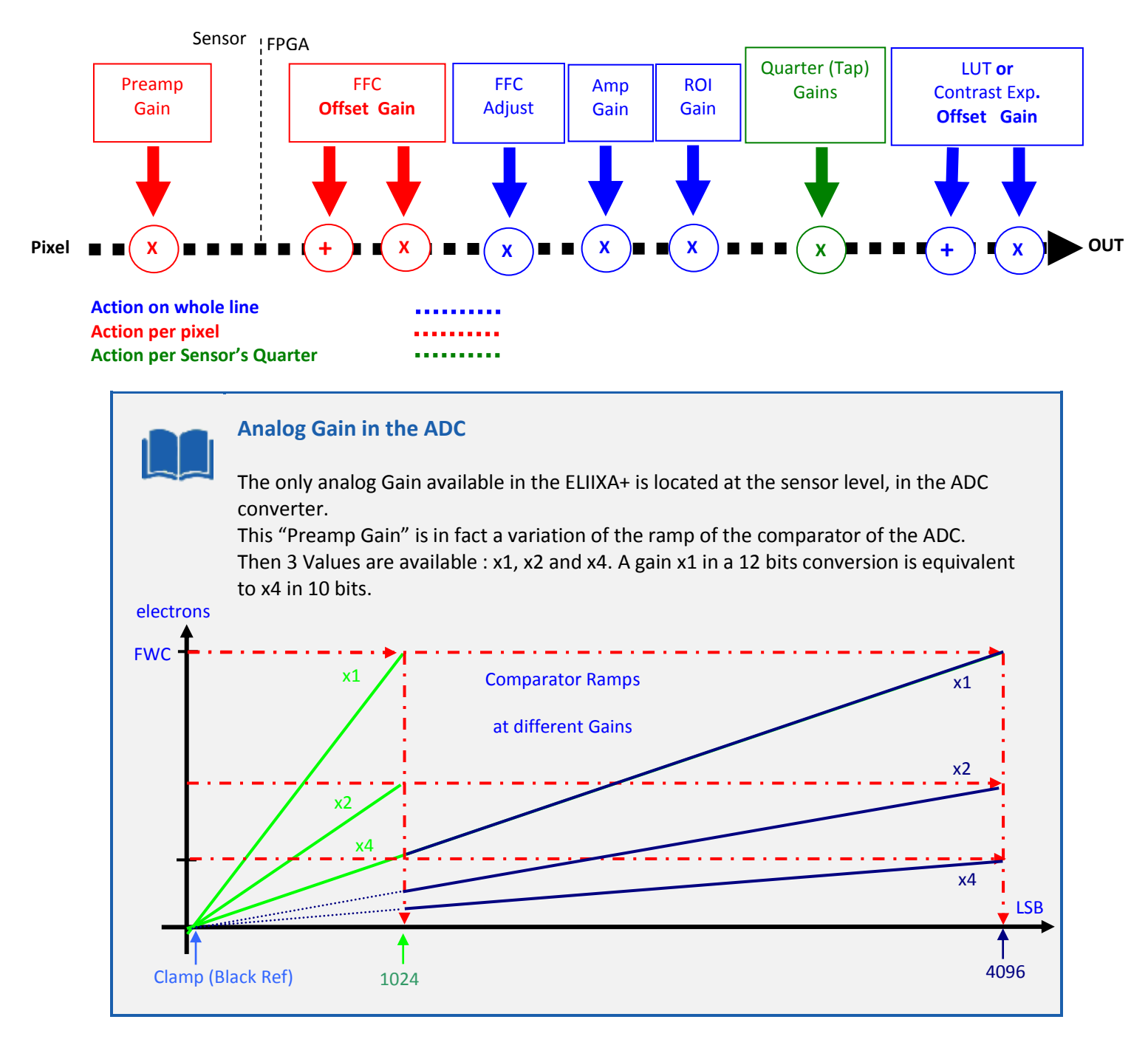

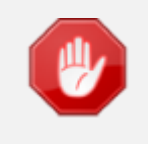

The Contrast Expansion (both Digital Gain & Offset) will be automatically disabled if the LUT is enabled.

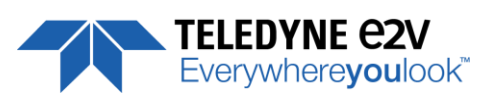

| Feature                                     | CXP @                    | Size<br>in | R/W | Description                                                                                                    |
|---------------------------------------------|--------------------------|------------|-----|----------------------------------------------------------------------------------------------------|
| GainAbs<br>GainSelector= AnalogAll          | 0x08600                  | 4          | RW  | Set pre amplifier gain to:<br><b>0</b> : (-12dB)<br><b>1</b> : (-6dB)<br><b>2</b> : (0dB) (analog gain)<br>Change balances and compensation                                                       |
| GainAbs<br>GainSelector= gainAll            | 0x08604                  | 4          | RW  | Set gain from 0dB(0) to +8 dB (6193)                                                                                                    |
| Gain Abs<br>GainSelector=DigitalAll         | 0x08608                  | 4          | RW  | Set contrast expansion digital gain from 0 (0 dB) to 255 (+14 dB), step 1 (TBD dB)                                                                                                    |
| BlackLevelRaw<br>BlackLevelSelector=All     | 0x0860C                  | 4          | RW  | Set common black from -4096 to 4095, step 1                                                                                                    |
| GainAbs<br>GainSelector=QuarterGain <j></j> | 0x08610<br>to<br>0x0861C | 4*4        | RW  | tap <j> digital gain from -128 to 127 by step 1<br/>(0.0021dB). Dynamically updated on AnalogAll gain<br/>changes</j>                                                                             |
| Quarter Gain enable                         | 0x08620                  | 4          | RW  | Enable the QuarterGain <j></j>                                                                                                    |
| ROIGainR                                    | 0x08624                  | 4          | WO  | Set the value of the gain for the define ROI<br>Value from 0 to 1024 (0 to 6dB)<br>Not readable (one shot function)                                                                               |
| ROIGainR                                    | 0x08628                  | 4          | WO  | Defines the ROI for ROI Gain an applies it :<br>XXXX: start ROI (from 0 to 3FFF in hexa)<br>YYYY: Stop ROI (from 0 to 3FFF in hexa)<br>Parameter : "XXXXYYYY"<br>Not readable (one shot function) |
| Full Exposure Gain                          | 0x0A100                  | 4          | RW  | Set Adjust Full Exposure Gain 0 to 49151 : (1 + <val>/16384) = x1 to x4</val>                                                                                                    |

The Full Exposure Gain is part of the "Amp Gain" Block detailed above.

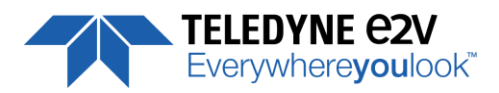

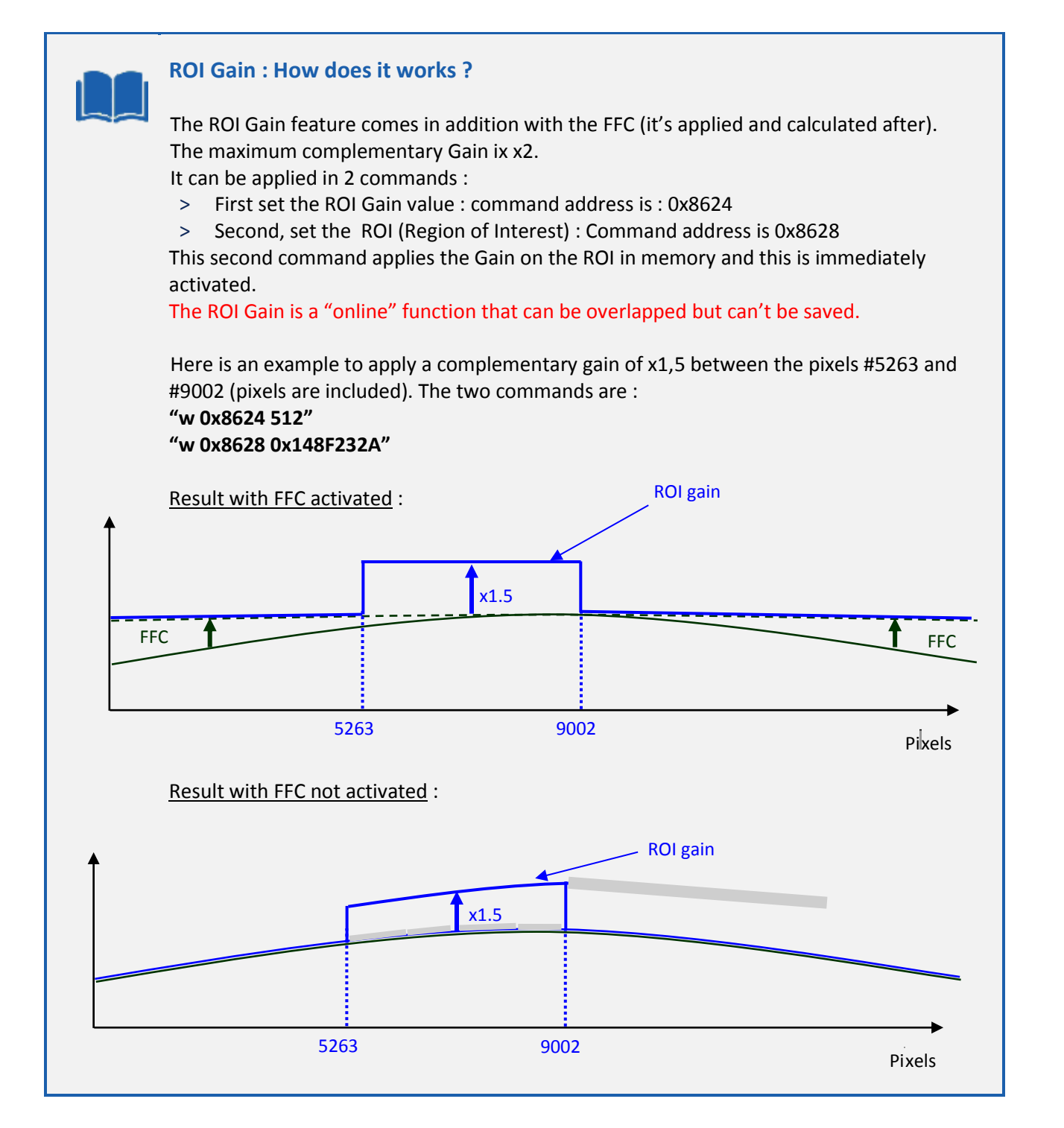

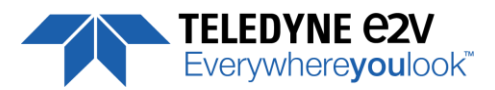

### 7.7 Flat Field Correction

|                         |         | Size        | - (                                                                                                    |                                                                                                    |
|-------------------------|---------|-------------|----------------------------------------------------------------------------------------------------|----------------------------------------------------------------------------------------------------|
| Feature                 | СХР @   | ın<br>bytes | K/W                                                                                                    | Description                                                                                                    |
| FFCEnable               | 0x08800 | 4           | RW 0: Disable Flat Field Correction ("False")<br>- In user/integrator mode : the factory FFC bank is write<br>into the FPGA and the FFC stays enabled<br>1: Enable Elat Field Correction ("True")                                                                                          |                                                                                                    |
| FPNReset                | 0x08804 | 4           | WO                                                                                                    | 0: Reset FPN coefficients                                                                                                    |
| PRNUReset               | 0x08808 | 4           | WO                                                                                                    | 0: Reset PRNU coefficients                                                                                                    |
| FPNValueAll             | 0x10000 | 32K         | RW                                                                                                    | Memory containing FPN<br>Format: 9bits signed coded on 16bits each<br>Value S9.1 => -256+255.5 step ½<br>Size=CCDSize*2                     |
| FPNValueSize            | Xml     | 2           | RO                                                                                                    | Integer providing FPN value size in byte                                                                                                    |
| PRNUValueAll            | 0x20000 | 32K         | RW Memory containing PRNU<br>Format: 12bits unsigned coded on 16bits each<br>value : U.2.12 => 0-4095 : (1+Value/1024) => x1x4.9<br>step of 1/1024<br>Size=CCDSize*2                                                                                                    |                                                                                                    |
| PRNUValueSize           | Xml     | 2           | RO                                                                                                    | Integer providing PRNU value size in byte                                                                                                   |
| FFCCalibrationCtrl      | 0x0880C | 4           | 4 RW FFC calibration<br>- In Read Mode:<br>0 = finished<br>1 = running<br>- In Write Mode:<br>0 = Abort PRNU calibration by setting it to "Of<br>effect if already stopped)<br>1 = Launch PRNU calibration by setting it to "Of<br>effect if already launched)                             |                                                                                                    |
| FPNCalibrationCtrl      | 0x08810 | 4           | RW       FPN calibration         - In Read Mode:         0 = finished         1 = running         - In Write Mode:         0 = Abort FPN calibration by setting it to "Off" (no if already stopped)         1 = Launch FPN calibration by setting it to "Once" effect if already launched) |                                                                                                    |
| FFCAdjust               | 0x08814 | 4           | RW 0: Disable ffc adjust<br>1: Enable ffc adjust                                                                                                    |                                                                                                    |
| FFCAutoTargetLevel      | 0x08818 | 4           | RW                                                                                                    | Set FFC target adjust level, from 0 to 4095, step 1                                                                                         |
| FFCGainAdjust           | 0x0881C | 4           | RW                                                                                                    | FFC Gain Adjust                                                                                                    |
| LowFrequencyFilterWidth | 0x8820  | 4           | RW                                                                                                    | Configure windows (width) around the pixel (+/- val)<br><b>0</b> : filter is disable<br><b>1-255</b> : nb pixels around the pixel to filter |

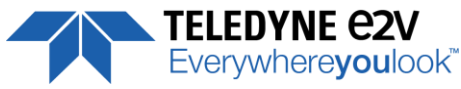

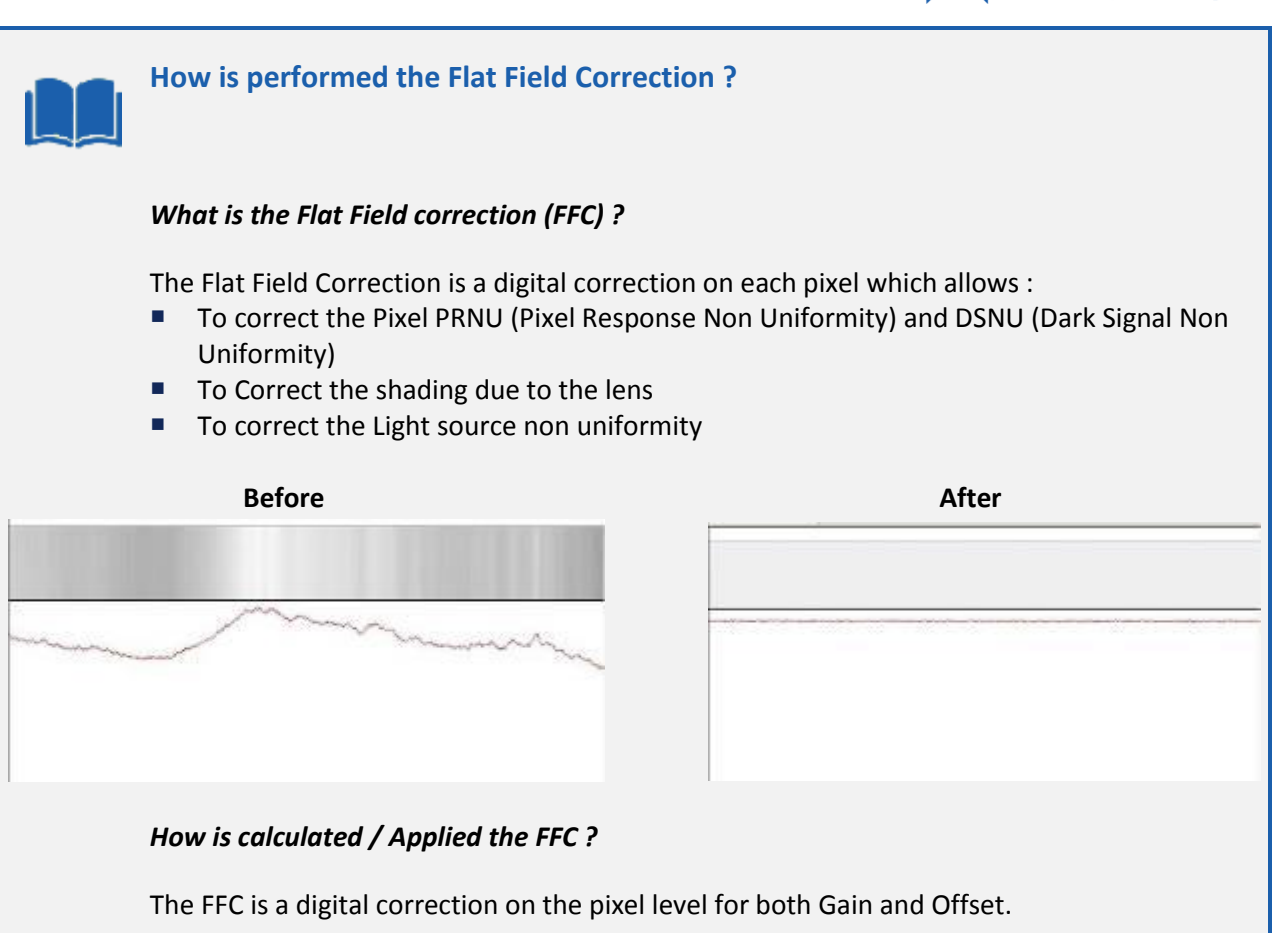

Each Pixel is corrected with :

An Offset on 10 bits (Signed Int S9.1). They cover a dynamic of  $\pm 256$ LSB in 12bits with a resolution of 1/2 LSB 12bits. Offet : the MSB is the sign, the rest of 9bits is from 0 .. 256 with precision of 1/2

A Gain on 12 bits (Unsigned Int U2.12) with a max gain value of  $x5^{(*)}$ The calculation of the new pixel value is : **P' = ( P + Off).(1 + Gain/1024^{(\*)}).** Gain : 0 to 4095

The FFC processing can be completed with an automatic adjustment to a global target. This function is designed as "**FFC Adjust**". This adjustment to a User target is done by an internal hidden gain which is re-calculated each time the FFC is processed while the FFC adjust function is enabled.

The FFC is always processed with the max pixel value of the line as reference. If enabled, the FFC adjust module (located at the output of the FFC module) calculates the adjustment gain to reach the target defined by the User.

When the FFC result is saved in memory, the adjust gain and target are saved in the same time in order to associate this gain value with the FFC result.

(\*) : Before the firmware version 1.0.15B, the Gain resolution was : **1 + Gain/8192** with a range limited at **x3** 

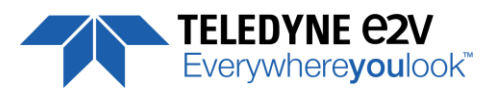

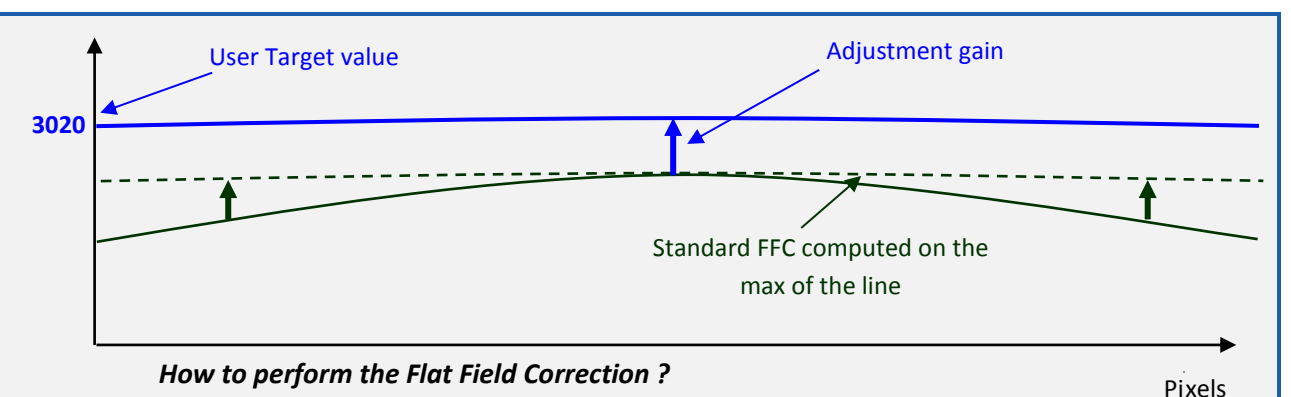

#### **FPN/DSNU** Calibration

- > Cover the lens
- > Launch the FPN Calibration : Grab and calculation is performed in few seconds

#### **PRNU Calibration**

The User must propose a white/gray uniform target to the Camera (not a fixed paper). The Gain/Light conditions must give a non saturated image in any Line.

The Camera must be set in the final conditions of Light/ Gain and in the final position in the System.

I f required, set a user target for the FFC adjust and enable it.

White uniform (moving) target. Use The FFC Low Band Filter if the Target can't move. This will remove the defects of the target itself

- > Launch the FFC
- > Enable the FFC
- > You can save the FFC result (both FPN+PRNU in the same time) in one of the 4 x FFC User Banks.

The user target and Gain are saved with the associated FFC in the same memory.

#### **Advices**

The AVIIVA+ Cameras have 8 x FFC Banks to save 8 x different FFC calibrations. You can use this feature if your system needs some different conditions of lightning and/or Gain because of the inspection of different objects : You can perform one FFC to be associated with one condition of Gain/setting of the Camera ( 4 Max) and recall one of the four global settings (Camera Configuration + FFC + Line Quarters Balance) when required.

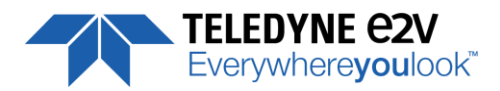

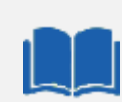

#### FFC Adjust : A good usage.

When there are several Cameras to set up in a system on a single line, the most difficult is to have a uniform lightning whole along the line.

If each Camera performs its own Flat field correction, relative to the max of each pixel line, the result will be a succession of Camera lines at different levels.

The FFC Adjust function allows to set the same target value for all the Cameras in the system and then to get a perfect uniform line whole along the system with a precision of 1 LSB to the Target.

The Maximum correction is x2 the highest value of the line. The reasonable value for the User Target is not more than around 20% of the max value of the line.

### 7.7.1 Automatic Calibration

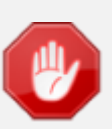

Some Warnings can be issued from the PRNU/FPN Calibration Process as "pixel Overflow" of "Pixel Underflow" because some pixels have been detected as too high or too low in the source image to be corrected efficiently.

The Calculation result will be proposed anyway as it's just a warning message. The Status Register is the changed and displayed in Device Control Status section.

### 7.7.2 Manual Flat Field Correction

The FFC Coefficients can also be processed outside of the Camera or changed manually by accessing directly their values in the Camera : This is the "Manual" FFC.

This will allow the user to upload/download out/in the Camera the FFC coefficients in/from a binary or text file that can be processed externally.

The new-processed FFC values can be saved or restored in/from 8 x User banks.

Both Gains and Offsets in the same time but also the FFC Adjust User target and associated gain.

These functions are available in the Flat Field correction/Save & Restore FFC section

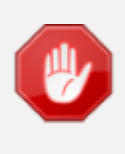

There is no software or interface provided even through GenICam to Upload/Download the FFC Table in the Camera.

GenICam just provides an access to the corresponding Memory area in the Camera for both Gains and Offsets (PRNUValueAll and FPNValueAll in the Register table above)

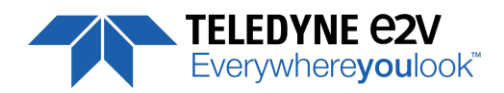

### 7.7.3 Save & Restore FFC in User Memory Banks

| Feature            | СХР @   | Size<br>in<br>bvtes | R/W | Description                                                                                                    |
|--------------------|---------|---------------------|-----|----------------------------------------------------------------------------------------------------|
| RestoreFFCFromBank | 0x08C10 | 4                   | RW  | Restore current FFC (including FPN and FFCGain) from FFC<br>bank number <val>, from 1 to 8; <val> comes from FFC<br/>SetSelector<br/><b>1,2,3,4,5,6,7,8</b>: User Banks</val></val> |
| SaveFFCToBank      | 0x08C14 | 4                   | WO  | Save current FFC (including FPN and FFCGain) to FFC bank<br>number <val>, from 1 to 8; <val> comes from FFC<br/>SetSelector<br/><b>1,2,3,4,5,6,7,8</b>: User Banks</val></val>      |
| FFCSetSelector     | Xml     |                     | -   | FFC bank selector                                                                                                    |

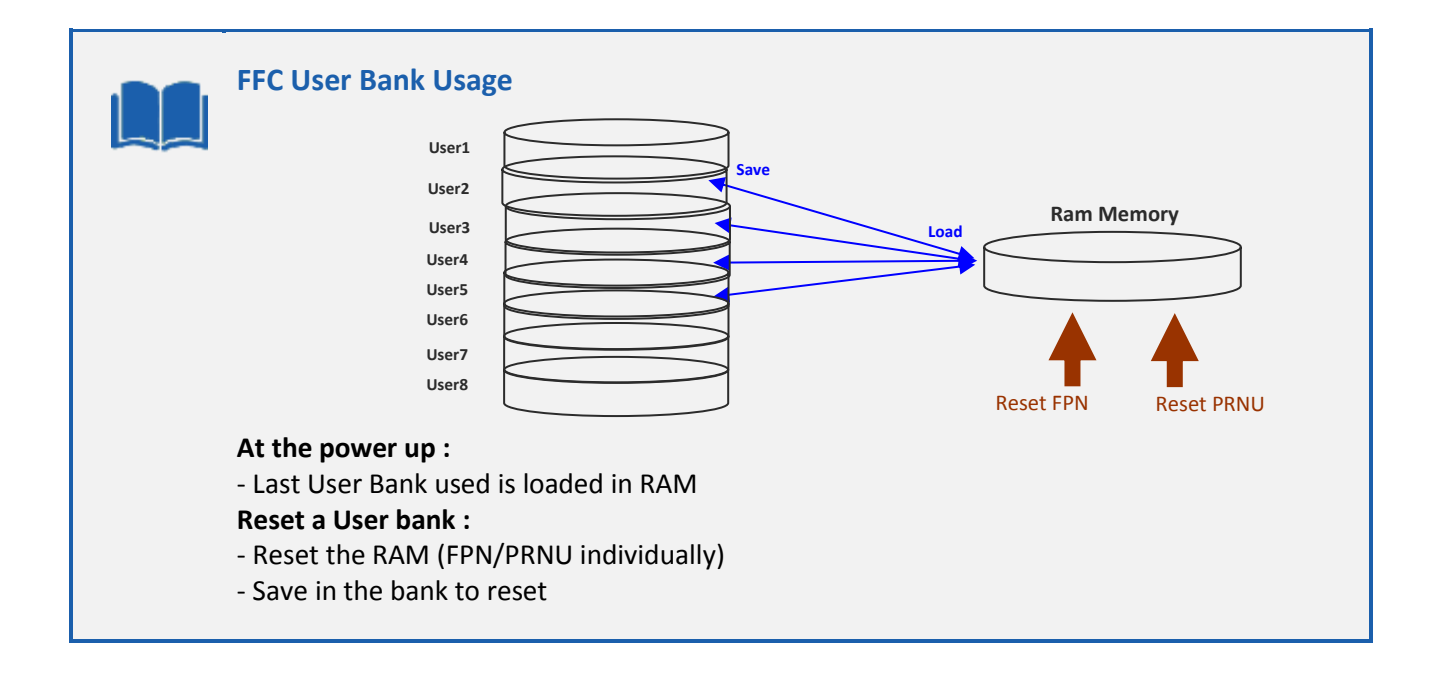

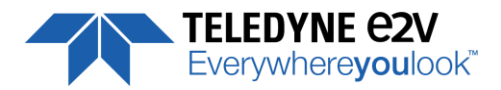

### 7.8 Look Up Table

The User can define an upload a LUT in the Camera that can be used at the end of the processing. The LUT is defined as a correspondence between each of the 4096 gray levels (in 12 bits) with another outputted value. For example, a "negative" or "reverse" LUT is the following equivalence :

| Real value | Output value |
|------------|--------------|
| 0          | 4095         |
| 1          | 4094         |
| 2          | 4093         |

Then the size of each value is 12bits but the exchanges with the Application/PC are done on 16 bits : For 4096 gray levels (from 0 to 4095) the total file size for a LUT is 8Ko.

If this LUT is enables, the "Contrast Expansion" feature (digital Gain and Offset) will be disabled

| Feature      | CXP @   | Size<br>in | R/W | Description                              |
|--------------|---------|------------|-----|------------------------------------------|
|              |         | bytes      |     |                                          |
| LUTEnable    | 0x08A00 | 4          | RW  | 0: Disable LUT ("False")                 |
|              |         |            |     | 1: Enable LUT ("True")                   |
| LUTValueAll  | 0x30000 | 8K         | RW  | Memory containing LUT on 12 bits         |
|              |         |            |     | Size=2^12 * 2                            |
| LUTValueSize | Xml     | 2          | RO  | Integer providing LUT value size in byte |

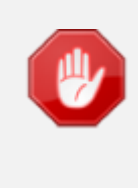

There is no software or interface provided even through GenICam to Upload/Download the Look Up Table in the Camera.

GenICam just provides an access to the corresponding Memory area in the Camera (LUTValueAll in the Register table above)

### 7.8.1 Save & Restore LUT in User Memory Banks

| Feature            | CXP @   | Size        | R/W | Description                                                                                                    |
|--------------------|---------|-------------|-----|----------------------------------------------------------------------------------------------------|
|                    |         | in<br>butos |     |                                                                                                    |
|                    |         | bytes       |     |                                                                                                    |
| RestoreLUTFromBank | 0x08C08 | 4           | RW  | Restore current LUT from LUT bank number <val>, from 1<br/>to 4; <val> comes from LUTSetSelector<br/><b>1,2,3,4</b>: User Bank</val></val> |
| SaveLUTToBank      | 0x08C0C | 4           | WO  | Save current LUT to LUT bank number <val>, from 1 to 4;<br/><val> comes from LUTSetSelector<br/>1,2,3,4: User Bank</val></val>             |
| LUTSetSelector     | Xml     |             | -   | LUT bank selector                                                                                                    |

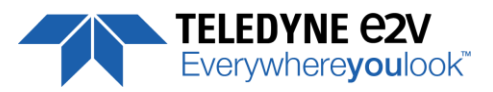

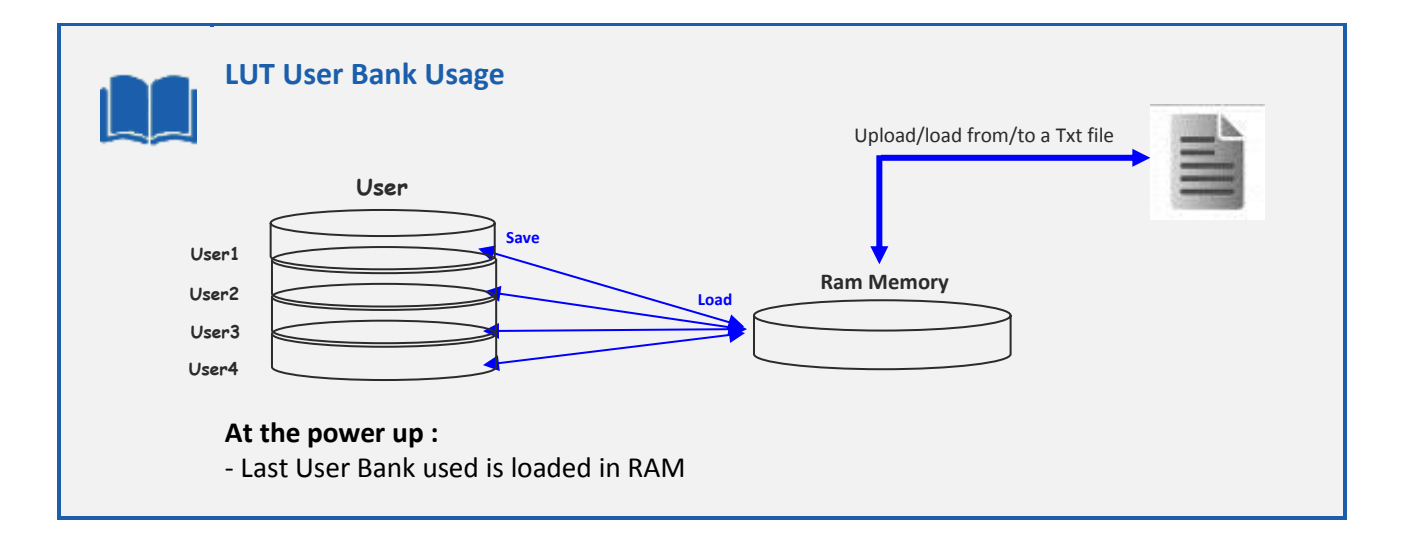

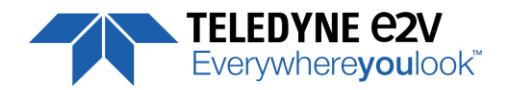

### **7.9 Statistics and Line Profile**

This function allows the User to get some statistics on a pre-defined ROI. On request, the Camera acquires and then calculates some key values as the min, the max, the average or the standard deviation in this Region of Interest.

The grab and calculation command and also the collection of the results is not performed in real time as it is done through the serial connection.

This function and the results are available in the "Line Profile Average" Section :

The Calculated values are detailed as following :

- Pixel average Value (PixelROIMean) : Average gray level value calculated on whole Region of interest
- Pixel Standard deviation (*PixelROIStandardDeviation*) : standard deviation of all the pixel gray level values of Region of interest
- **Pixel Min value** (*PixelROIMin*) : Minimum gray level pixel value on the whole region of interest.
- Pixel Max Value (*PixelROIMax*) : Maximum gray level pixel value on the whole region of interest

| Feature                   | CXP @   | Size<br>in<br>bytes | R/W | Description                                                                                                    |
|---------------------------|---------|---------------------|-----|----------------------------------------------------------------------------------------------------|
| LineAverageProfile        | 0x09000 | 4                   | RW  | Camera running privilege level<br>- In Read Mode:<br>0 = finished<br>1 = running<br>- In Write Mode:<br>0 = Abort the Line Average Profile<br>1 = Run the Line Average Profile |
| PixelAccessLineNumer      | 0x09004 | 4                   | RW  | Set the number of line to accumulate<br>- <val> : 1,256,512,1024</val>                                                                                                    |
| PixelValueAll             | 0x40000 | 32K                 | RW  | Pixel Values<br>Size=SensorWidth * 2                                                                                                    |
| PixelRoiStart             | 0x09008 | 4                   | RW  | Roi start for pixel statistic computing (0 to SensorWidth - 1-1)                                                                                                    |
| PixelRoiWidth             | 0x0900C | 4                   | RW  | Roi width for pixel statistic computing (1 to SensorWidth)                                                                                                    |
| PixelROIMean              | 0x09010 | 4                   | RO  | Get ROI Mean (format U12.4)                                                                                                    |
| PixelROIStandardDeviation | 0x09014 | 4                   | RO  | Get ROI Stand deviation (format U12.4)                                                                                                    |
| PixelROIMin               | 0x09018 | 4                   | RO  | Get ROI Min (format U12.4)                                                                                                    |
| PixelROIMax               | 0x0901C | 4                   | RO  | Get ROI Max (format U12.4)                                                                                                    |

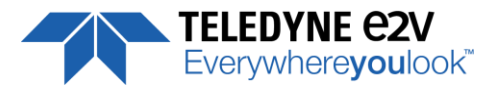

### 7.10 Privilege Level

There are 3 privilege levels for the camera :

- Factory (0) : Reserved for the Factory
- Integrator (1) : Reserved for system integrators
- User (2) : For all Users.

The Cameras are delivered in Integrator mode. They can be locked in User mode and a specific password is required to switch back the Camera in Integrator mode. This password can be generated with a specific tool available from the hotline (hotline-cam@e2v.com)

| Feature        | CXP @   | Size<br>in<br>bytes | R/W | Description                                                                                                    |
|----------------|---------|---------------------|-----|----------------------------------------------------------------------------------------------------|
| PrivilegeLevel | 0x08E00 | 4                   | RW  | Get camera running privilege level<br>- In Read Mode:<br>0 = Privilege Factory<br>1 = Privilege Advanced User<br>2 = Privilege User<br>- In Write Mode:<br>1 = Lock camera o "Advanced User"<br>2 = Lock camera to "User"<br>other values = Unlock camera privilege depending on<br><val> (min=256; max=2<sup>32</sup>-1)</val> |

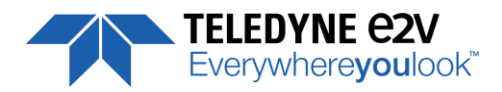

### 7.11 Save & Restore Settings in User Memory Banks

The settings (or Main configuration) of the Camera can be saved in 4x different User banks and one Integrator bank. This setting includes also the FFC and LUT enable parameters This function is available in the User Set Control section :

| Feature        | CXP @   | Size<br>in<br>bytes | R/W | Description                                                                                                    |
|----------------|---------|---------------------|-----|----------------------------------------------------------------------------------------------------|
| UserSetLoad    | 0x08C00 | 4                   | RW  | Restore current UserSet from UserSet bank number <val>,<br/>from 0 to 5; <val> comes from UserSetSelector<br/>0: Factory Bank<br/>1,2,3,4: User Bank<br/>5: Integrator Bank</val></val>                   |
| UserSetSave    | 0x08C04 | 4                   | WO  | Save current UserSet to UserSet bank number <val>, from<br/>1 to 5; <val> comes from UserSetSelector<br/><b>1,2,3,4</b>: User Bank<br/><b>5</b>: Integrator Bank (Not available in User Mode)</val></val> |
| UserSetControl | Xml     | -                   | -   | User bank selector                                                                                                    |

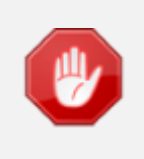

The integrator bank (User Set5) can be written only if the Camera is set in integrator mode (Privilege level = 1). This integrator bank can be used as a « Factory default » by a system integrator.

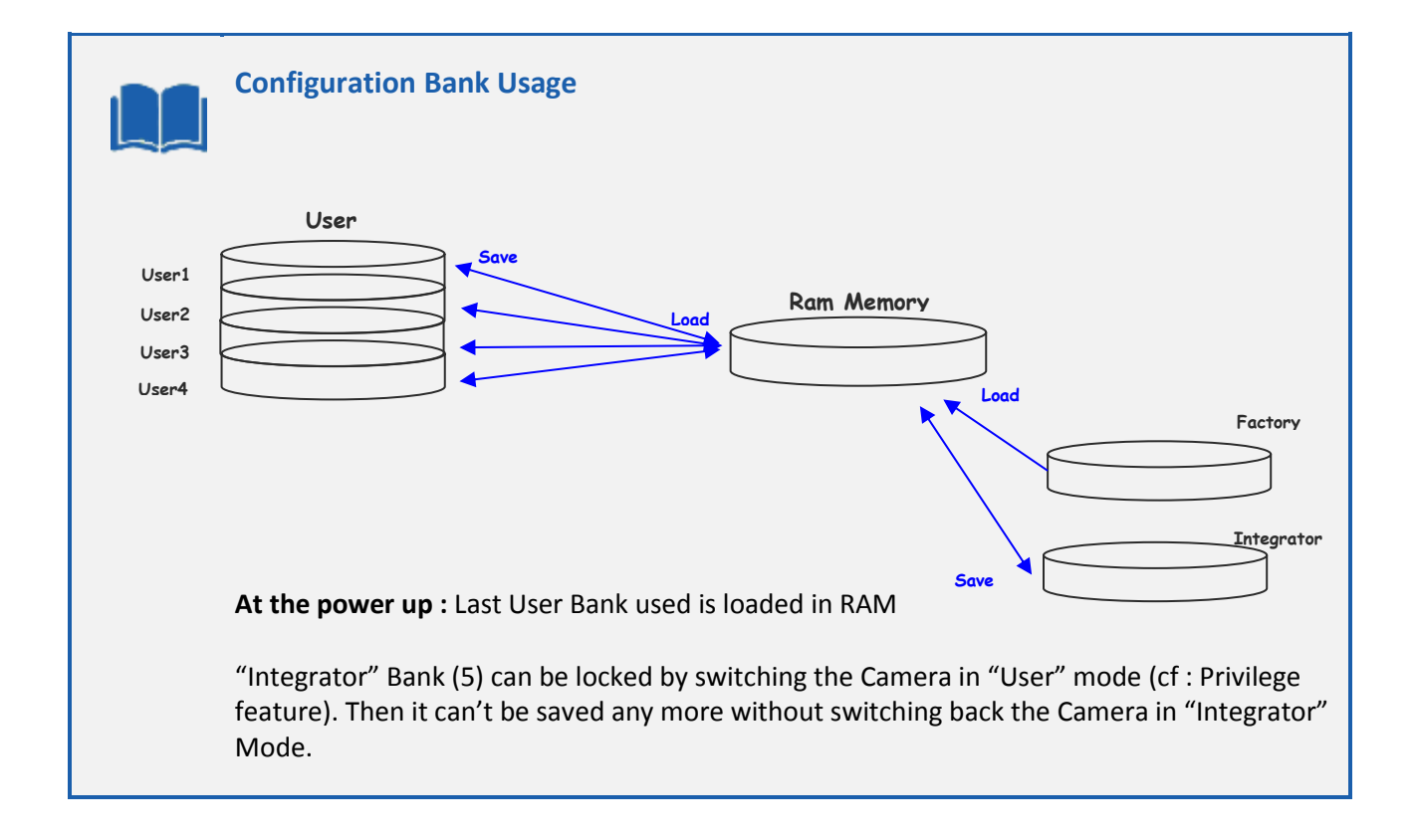

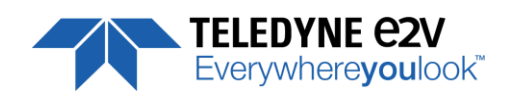

### **APPENDIX**

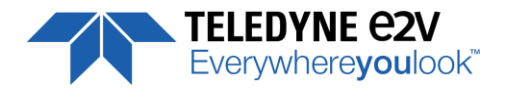

### **Appendix A. Test Patterns**

### A.1 Test Pattern 1: Vertical wave

The Test pattern 1 is a vertical moving wave : each new line will increment of 1 gray level in regards with the previous one.

- In 12 bits the level reaches 4095 before switching down to 0
- In 8 bits the level reaches 255 before switching down to 0

### A.2 Test Pattern 2: Fixed Horizontal Ramps

### A.1.2 In 8 bits (Full) format – No Binning (16384 pixels)

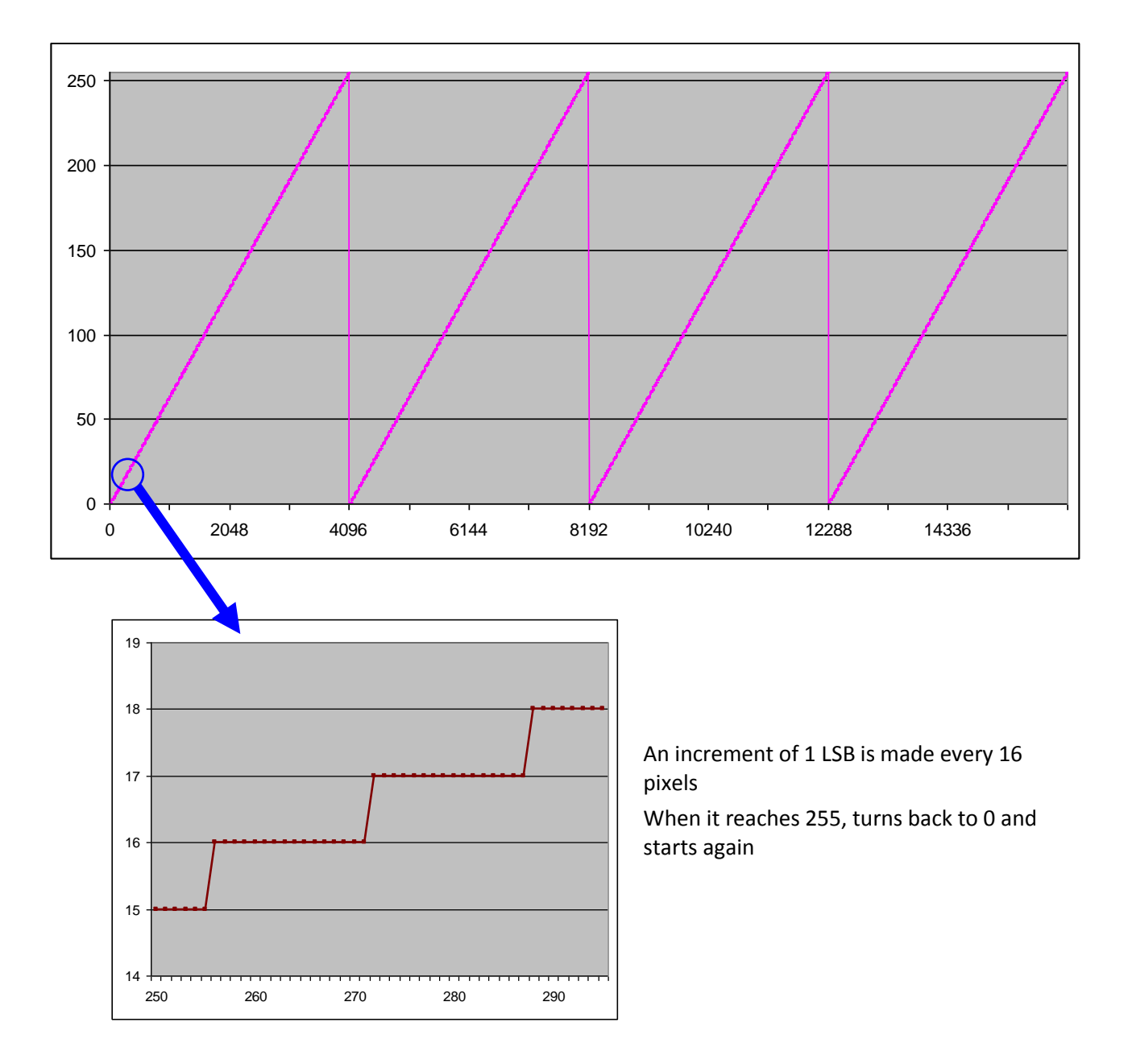

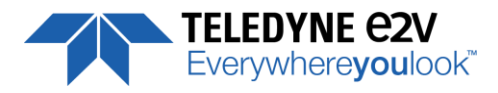

### A.2.2 In 12 bits (Medium) format – No Binning (16384 pixels)

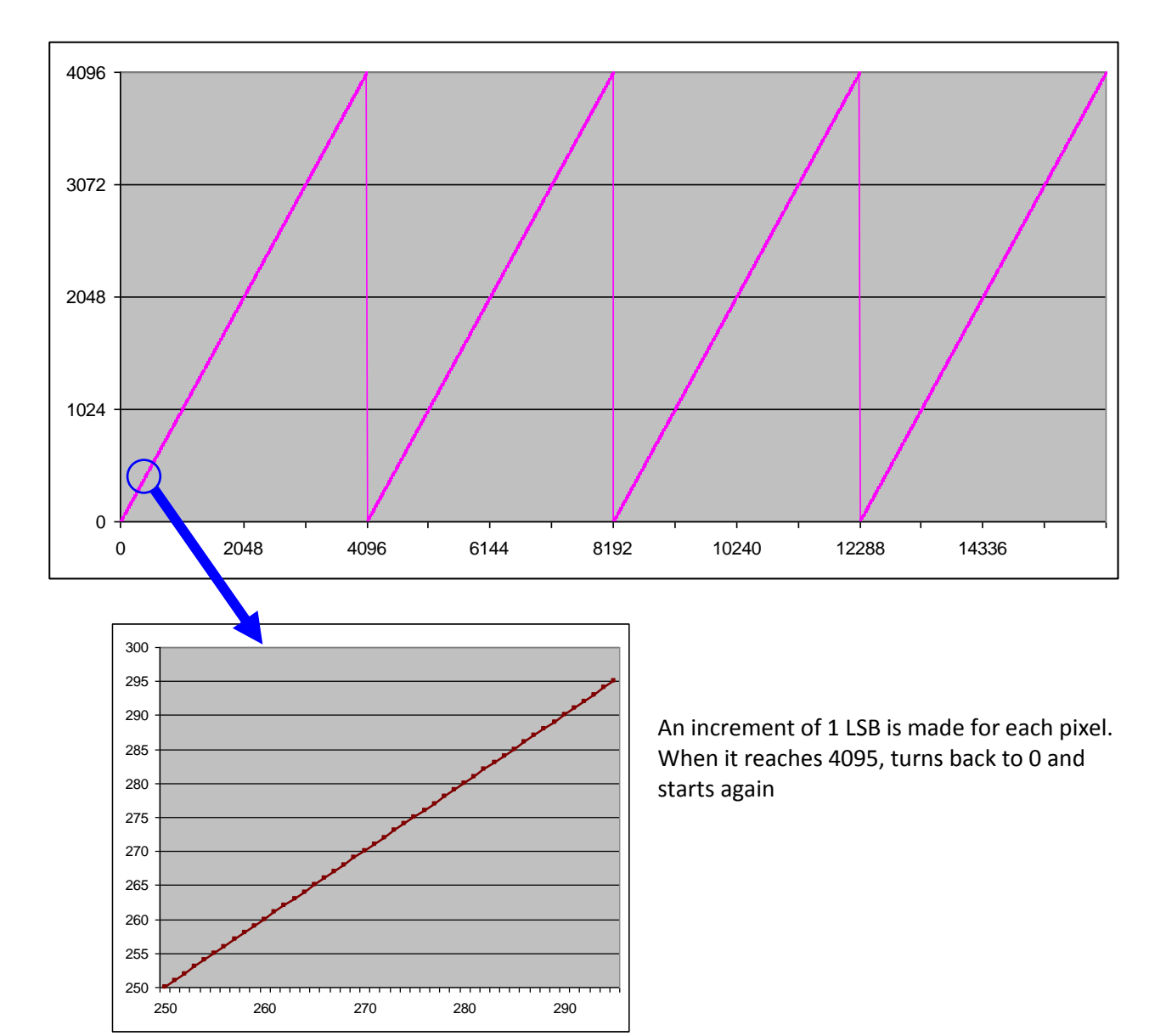

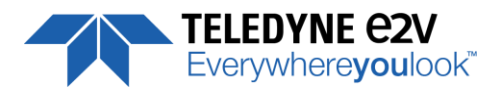

### A.3.2 In 8/12 bits Full/Medium format with Binning (8192 Pixels)

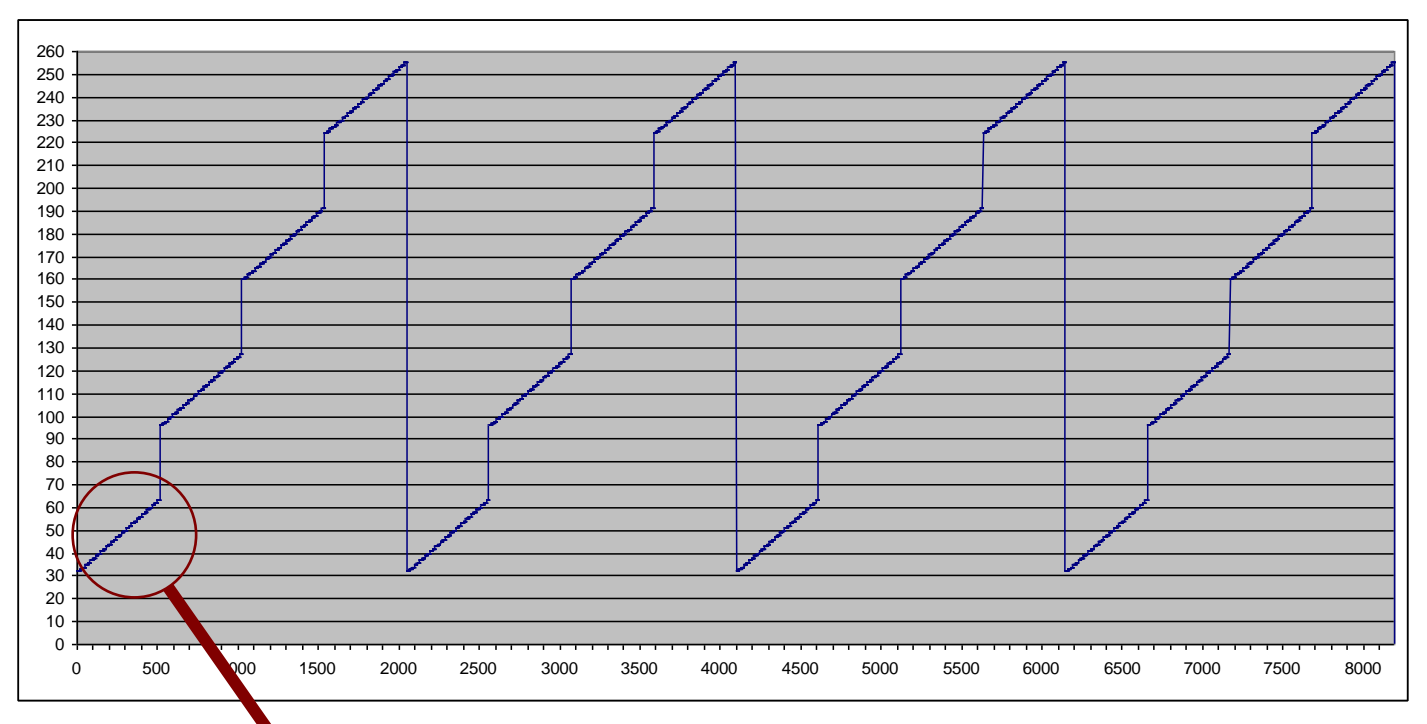

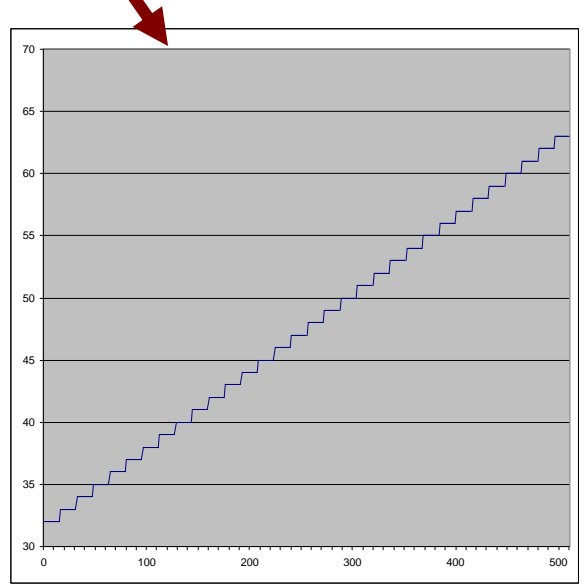

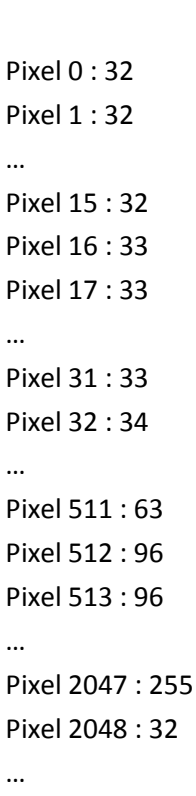

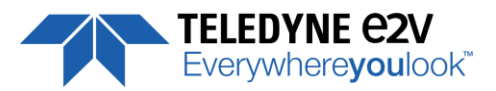

### **Appendix B. Timing Diagrams**

### **B.1 Synchronization Modes with Variable Exposure Time**

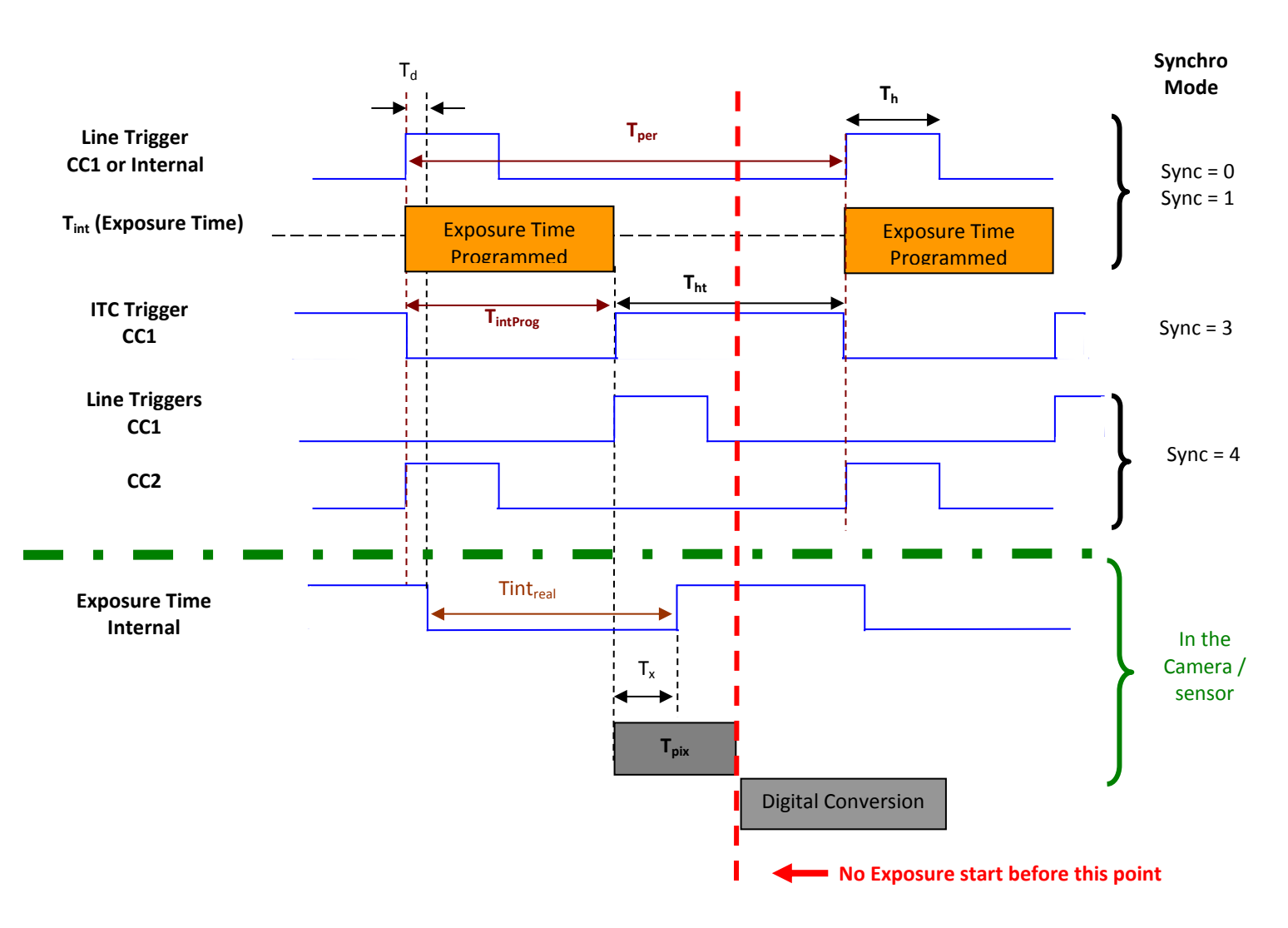

 $T_{pix}$ : Timing Pixel. During this uncompressible period, the pixel and its black reference are read out to the Digital converter. During the first half of this timing pixel (read out of the black reference), we can consider that the exposure is still active.

**Digital Conversion** : During the conversion, the analog Gain is applied by the gradient of the counting ramp (see next chapter : Gain & Offset). The conversion time depends on the pixel format :

- 8 or 10 bits : 6μs
- 12 bits : 18μs

This conversion is done in masked time, eventually during the next exposure period.

 $T_d$ : Delay between the Start exposure required and the real start of the exposure.

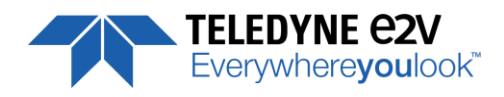

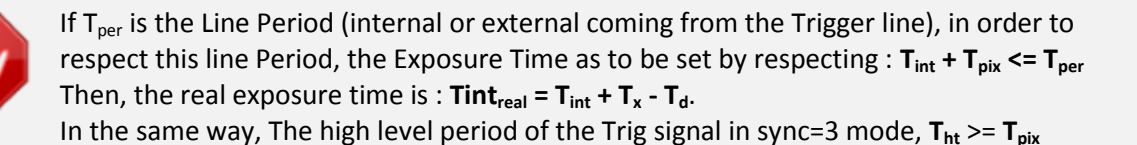

For a Line Period of LinePer, the <u>maximum</u> exposure time possible without reduction of line rate

is :  $Tint_{max} = T_{per} - T_{pix}$  ( $T_{pix}$  is defined above) but the effective Exposure Time will be about  $Tint_{real} = T_{int} + T_x$ . -  $T_d$ 

### **B.2 Synchronisation Modes with Maximum Exposure Time**

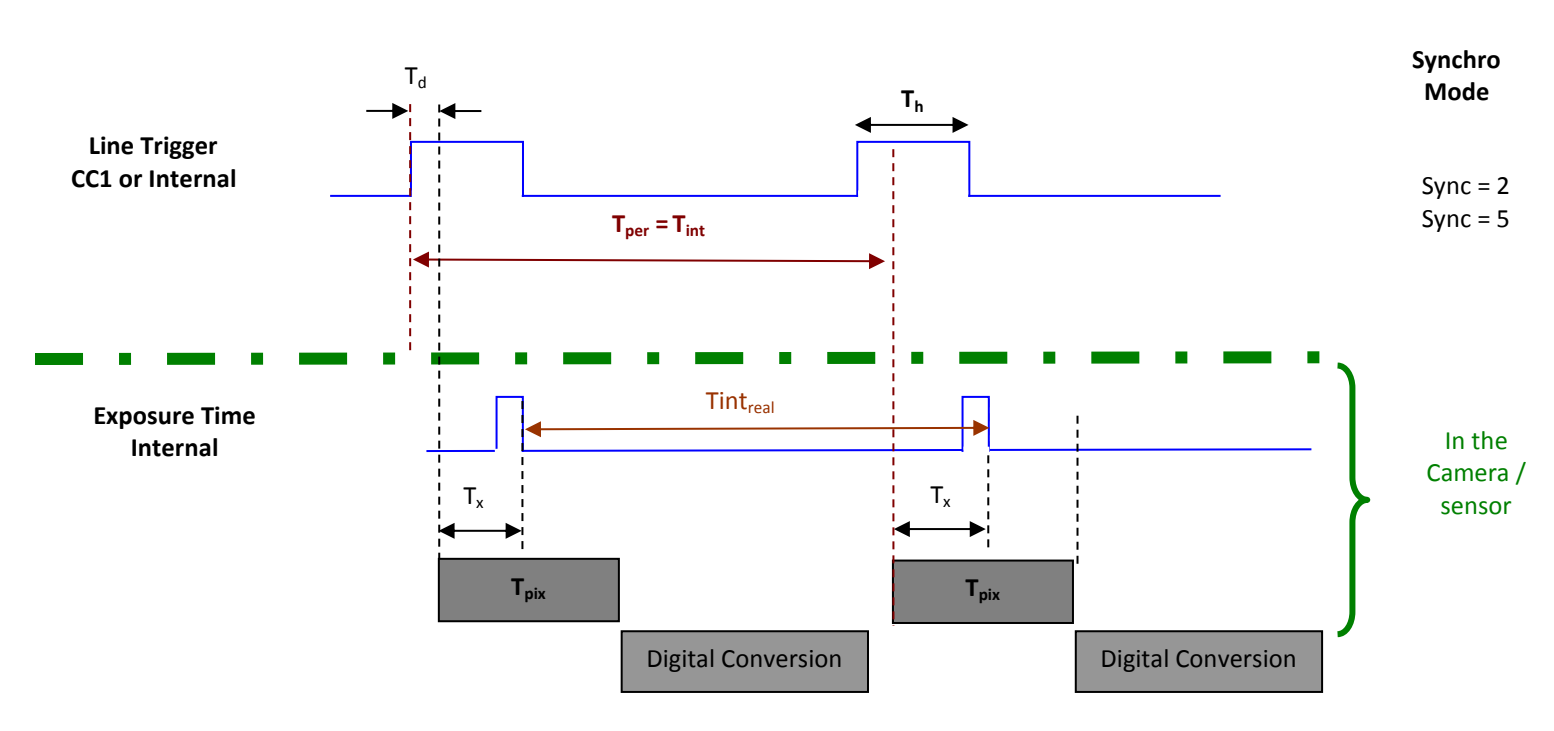

In these modes, the rising edge of the Trigger (internal or External) starts the readout process  $(T_{pix})$  of the previous integration. The Real exposure time  $(Tint_{real})$  is finally equal to the Line Period  $(T_{per})$  even if it's delayed from  $(T_x + T_d)$  from the rising edge of the incoming Line Trigger.

### **B.3 Timing Values**

| Label            | Min              | Unit |
|------------------|------------------|------|
| T <sub>pix</sub> | 5                | μs   |
| T <sub>x</sub>   | 3,1              | μs   |
| T <sub>h</sub>   | 0,120            | μs   |
| T <sub>ht</sub>  | T <sub>pix</sub> | μsec |
| T <sub>d</sub>   | 1,1              | μs   |

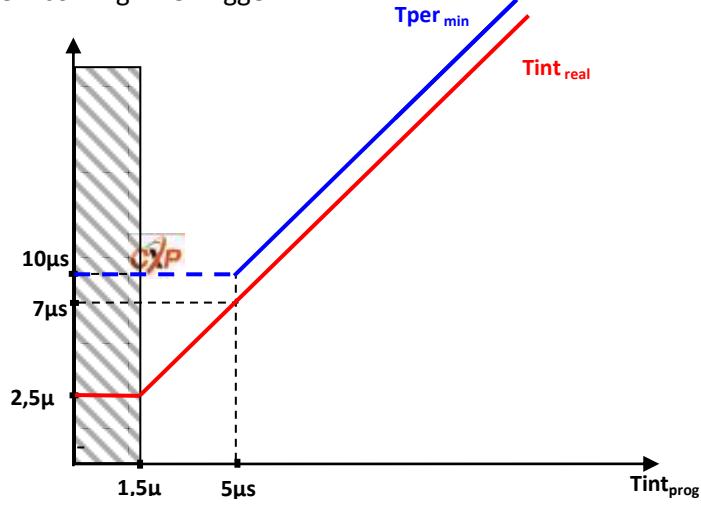

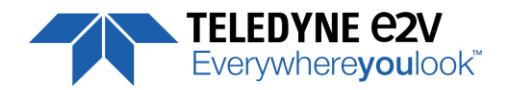

### Appendix C. HDR Mode

### C.1 HDR Block

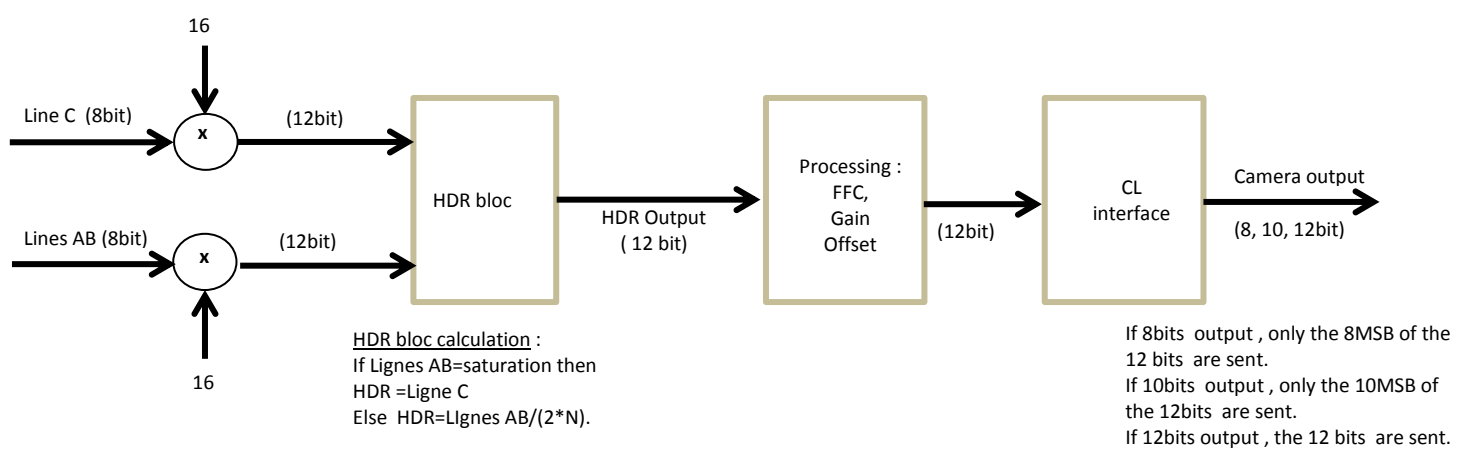

With the HDR Single Line Mode, the "HDR" is calculated in the camera as following :

#### HDR bloc calculation :

If the double Line "AB" is saturating, the information is taken from the single line "C" (Low levels) If the double Line "AB" is non saturating, the value taken is issued from these line but divided by 2\*N : N is the ratio set in automatic Exposure mode.

In this case, the maximum dynamic possible is 12 bits : The MSB are taken from the 8bits MSB of the Lines "AB" and divided by 16 max

### C.2 Example with Ratio 2 and 10bits output

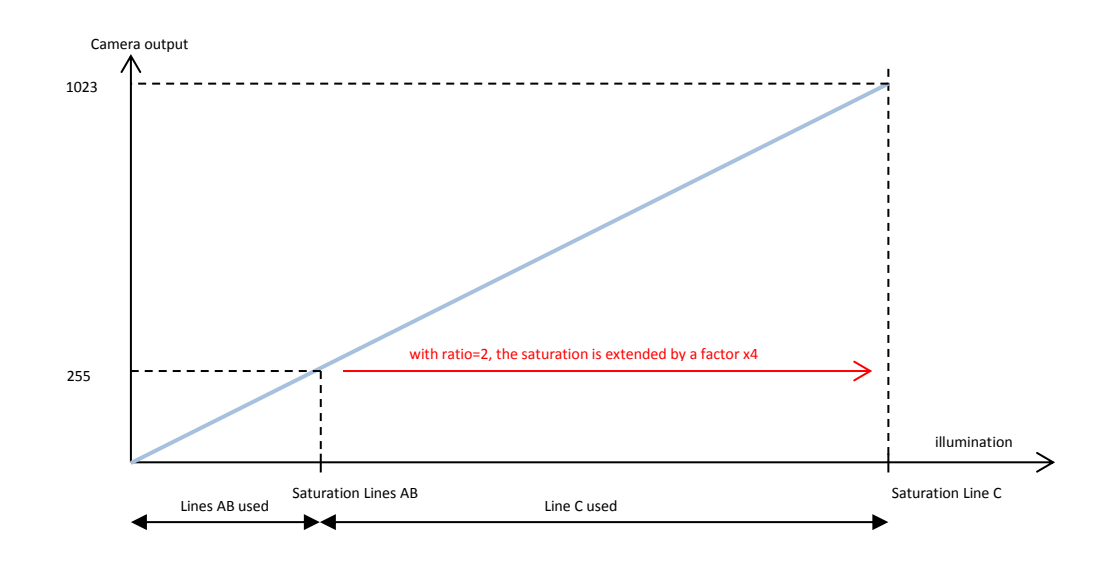

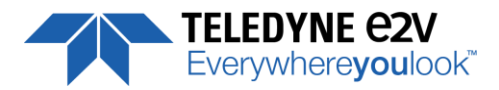

### C.3 HDR With LUT 10bits => 8bits

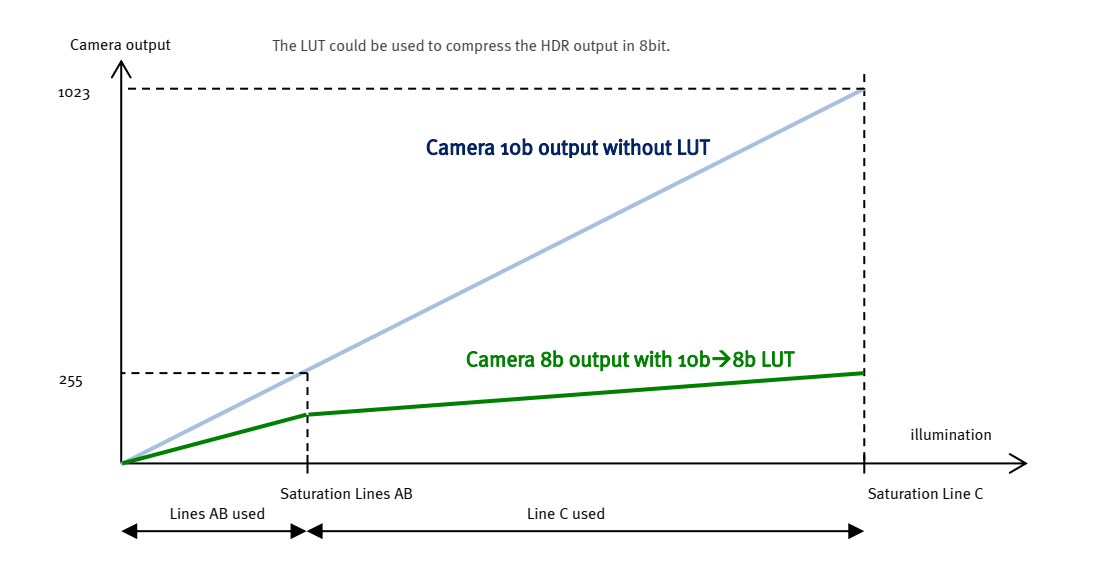

### C.4 Example of difference between "AB" and "C" Line :

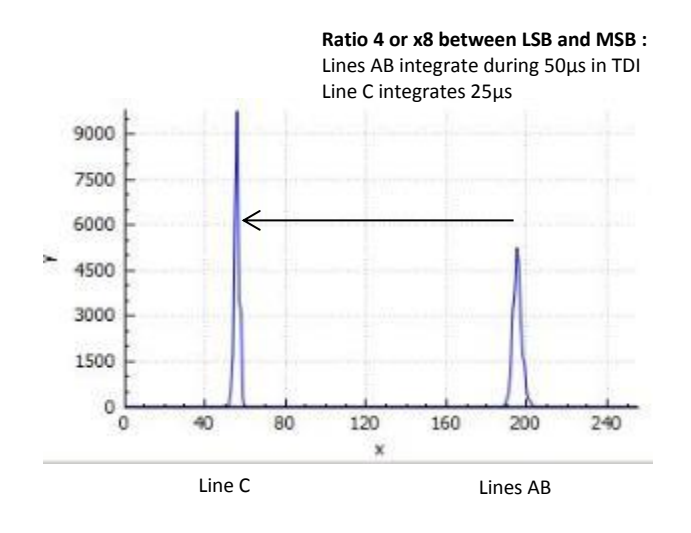

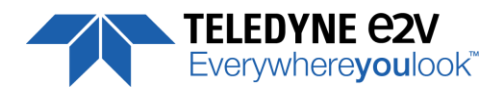

### **Appendix D. Data Cables**

- CXP cables and the separate lanes of a CXP-multi-cable shall be coaxial with a characteristic impedance of  $75\Omega \pm 4 \Omega$ . When a series connection of CXP-cables is considered, all of the BNC connectors used have to be of the  $75\Omega$  type, including any inline couplers.
- A CXP cable and the separate lanes of a CXP-multi-cable shall have a return loss better than or equal to :

| Frequency Range | Return Loss |  |  |
|-----------------|-------------|--|--|
| 0-500MHz        | -20dB       |  |  |
| 500MHz – 3.2GHz | -15dB       |  |  |

- The maximum length of a CoaXPress cable is the lowest figure from three different requirements: power supply voltage drop, high speed link requirements and low speed link requirements.
  - Power Supply Voltage Drop : A CXP cable and the separate lanes of a CXP multi-cable shall each have a total DC roundtrip resistance of less than 4.98Ω for each of the coax cables.
  - High Speed Link Requirement : A CXP cable and the separate lanes of a CXP-multi-cable that are specified for a given bit rate shall have an attenuation that is less or equal to the following attenuation at its corresponding frequency (example with Belden 1694A Cable) :

| Bit Rate (Gbps) | Maximum Attenuation (dB) | @ Frequency (GHz) | Belden 1694A (m) |
|-----------------|--------------------------|-------------------|------------------|
| 1.250           | -21.2                    | 0.625             | 130              |
| 2.500           | -26                      | 1.25              | 110              |
| 3.125           | -26.8                    | 1.5625            | 100              |
| 5.000           | -20.9                    | 2.5               | 60               |
| 6.250           | -15.8                    | 3.125             | 40               |

- Low Speed Link Requirement : A CXP cable and the separate lanes of a CXP-multi-cable shall have a signal attenuation at 30 MHz of less than, or equal to, -4.74dB.
- Cable Current Capacity : A CXP cable and the separate lanes of a CXP-multi-cable shall each be designed to carry 1A in normal operation.
- A CXP-cable and the separate lanes of a CXP-multi-cable shall have attenuation versus frequency characteristic exhibiting cable-like behaviour over the frequency ranges as indicated in the table below. A series connection of cables shall also fulfil this requirement as if it is one cable including all of its connectors and inline couplers.

| Cable Rating (Gbps) | Frequency Range |        |  |  |
|---------------------|-----------------|--------|--|--|
|                     | From            | То     |  |  |
| 1.250               | 1               | 0.625  |  |  |
| 2.500               | 1               | 1.25   |  |  |
| 3.125               | 1               | 1.5625 |  |  |
| 5.000               | 1               | 2.5    |  |  |
| 6.250               | -15.8           | 3.125  |  |  |

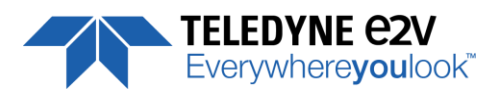

### **Appendix E. Lenses Compatibility**

| QIOPTICS (LINOS)                                                                                          |                                          |                             |                         |                       |                     |                                                  |                                    |
|----------------------------------------------------------------------------------------------------|------------------------------------------|-----------------------------|-------------------------|-----------------------|---------------------|--------------------------------------------------|------------------------------------|
|                                                                                                    | Nominal                                  | N                           | Magnification           |                       | M95 Focus tube      |                                                  | Lens Reference                     |
|                                                                                                    | Magnification                            |                             | Range                   |                       | Reference           |                                                  | Part number                        |
| Inspec.x. L 5.6/105                                                                                       | 0,33 X                                   | (                           | 0,25 – 0,45 X 24        |                       | 2408-012-000-41     |                                                  | 0703-085-000-20                    |
| Inspec.x. L 5.6/105                                                                                       | 0,5 X                                    |                             | 0,4 – 0,65 X            |                       | 2408-0              | 12-000-41                                        | 0703-084-000-20                    |
| Inspec.x. L 5.6/105                                                                                       | 0,87 X                                   |                             | 0,6 – 0,9 X             |                       | 2408-0              | 12-000-43                                        | 0703-083-000-20                    |
| Inspec.x. L 5.6/105                                                                                       | 1 X                                      |                             | 0,85 – 1,2 X            |                       | 2408-012-000-43     |                                                  | 0703-082-000-20                    |
| Inspec.x. L 4/105                                                                                         | 3 X                                      |                             | 2,8 – 3,3 X             |                       | 2408-0              | 12-000-46                                        | 0703-104-000-20                    |
| Inspec.x. L 4/105                                                                                         | 3,5 X                                    |                             | 3,3 – 3,7 X             |                       | 2408-0              | 12-000-44                                        | 0703-095-000-21                    |
| Inspec.x. L 3.5/105                                                                                       | 5 X                                      |                             | 4,8 – 5,2 X             |                       | 2408-012-000-45     |                                                  | 0703-102-000-20                    |
| SCHNEIDER KREUZNACH                                                                                       |                                          |                             |                         |                       |                     |                                                  |                                    |
|                                                                                                    | Nominal<br>Magnification                 | Mag<br>F                    | nification<br>Range     | Wo<br>(a              | rking D<br>t nom.   | istance<br>Mag.)                                 | Reference Part number              |
| SR 5.6/120-0058                                                                                           | 1 X                                      | 0,88                        | – 1,13 X                |                       | 212 m               | ım                                               | 1002647                            |
| SR 5.6/120-0059                                                                                           | 0,75 X                                   | 0,63                        | – 0,88 X                |                       | 252 m               | ım                                               | 1002648                            |
| SR 5.6/120-0060                                                                                           | 0,5 X                                    | 0,38                        | – 0,63 X                |                       | 333 n               | ım                                               | 1002650                            |
| SR 5.6/120-0061                                                                                           | 0,33 X                                   | 0,26                        | – 0,38 X                |                       | 453 m               | ım                                               | 1004611                            |
|                                                                                                    | V mount 25mm                             | macro                       | o-extension             | tube                  | Ne                  | cessary to                                       | 20179                              |
|                                                                                                    | V mount                                  | to Leic                     | a adapter               |                       | combi               | ne the whole                                     | 20054                              |
|                                                                                                    | L                                        | Inifoc 7                    | 76                      |                       | lei                 | is system                                        | 13048                              |
| Accessories                                                                                               | Adapter M58x0.75 – M95x1                 |                             |                         |                       | 1062891             |                                                  |                                    |
|                                                                                                    | Extension tube M95x1, 25mm To be         |                             |                         | combined to 1062892   |                     |                                                  |                                    |
|                                                                                                    | Extension tube M95x1, 50mm               |                             | reach the appropriate   |                       | 1062893             |                                                  |                                    |
|                                                                                                    | Extension tu                             | Extension tube M95x1, 100mm |                         | ma                    | gnification 1062894 |                                                  |                                    |
| MYUTRON                                                                                                   |                                          |                             |                         |                       | -<br>-              |                                                  |                                    |
|                                                                                                    | Nominal Magnific                         | nification Working Distance |                         |                       |                     |                                                  |                                    |
| XLS03-E                                                                                                   | x0,3                                     |                             | 477mm                   |                       |                     | M95 Custom Mount available<br>Aperture (∞) : 4.7 |                                    |
| XLS53-E                                                                                                   | x0,5                                     |                             | 324mm                   |                       |                     |                                                  |                                    |
| XLS75-E                                                                                                   | x0,75                                    |                             | 246mm                   |                       |                     |                                                  |                                    |
| XLS010-E                                                                                                  | x1                                       |                             | 197mm                   |                       |                     |                                                  |                                    |
| XLS014-E                                                                                                  | x1,4                                     |                             | 17                      | '0mm                  |                     |                                                  |                                    |
| XLS203-E                                                                                                  | x2                                       |                             | 14                      | 6mm                   |                     |                                                  |                                    |
| EDMUND OPTICS                                                                                             |                                          |                             |                         |                       |                     |                                                  |                                    |
|                                                                                                    | Nominal Magnifica                        | ation                       | Workin<br>(at no        | g Distan<br>m. Mag    | ice<br>.)           |                                                  | Reference<br>Part number           |
| TechSpec F4                                                                                               | 1 X                                      |                             | 151 mm                  |                       |                     | NT68-222                                         |                                    |
| TechSpec F4                                                                                               | 1,33 X                                   |                             | 158,5 mm                |                       |                     | NT68-223                                         |                                    |
| TechSpec F4                                                                                               | 2,0 X                                    |                             | 129 mm                  |                       |                     | NT68-224                                         |                                    |
| TechSpec F4                                                                                               | 3,0 X                                    |                             | 110 mm                  |                       | NT68-225            |                                                  |                                    |
| Accessories         Large Format Tip/Tilt Bolt Pattern Adapter, 2X           Large Format Focusing Module |                                          | , 2X                        |                         | NT69-235              |                     |                                                  |                                    |
|                                                                                                    |                                          |                             | NT69-240                |                       |                     |                                                  |                                    |
|                                                                                                    | Large Format Adapter Set                 |                             |                         | NT69-241              |                     |                                                  |                                    |
| NAVITAR                                                                                                   | · •                                      |                             |                         |                       |                     | -                                                |                                    |
|                                                                                                    |                                          |                             |                         |                       |                     |                                                  |                                    |
| Extension Tubes on request                                                                                | Extension Tubes on r                     | equest                      | Extension T             | ubes on r             | equest              | Ra                                               | yfact ML90mm F4                    |
| Extension Tubes on request                                                                                | Extension Tubes on r                     | equest                      | Extension T             | ubes on r             | equest              | Ra                                               | yfact ML90mm F4                    |
| Extension Tubes on request<br>NIKON<br>Rayfact F4                                                         | Extension Tubes on r<br>0,05  X - 0,5  X | equest<br>(                 | Extension T<br>1820,4mi | ubes on r<br>m – 230, | equest<br>.3mm      | Ra                                               | yfact ML90mm F4<br>/fact ML90mm F4 |

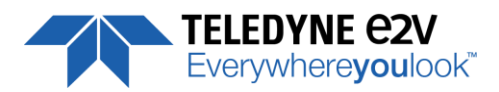

### **Appendix F. Revision History**

| Manual   | Comments / Details                                                 | Firmware version |
|----------|--------------------------------------------------------------------|------------------|
| Revision |                                                                    |                  |
| Rev A    | First release                                                      | 1.0.10A          |
| Rev B    | Full Exposure Control                                              | 1.0.13A          |
|          | Lens compatibility list extension.                                 |                  |
|          | Cable specifications (Standard)                                    |                  |
| Rev C    | Quarter Balance Gains                                              | 1.0.14C          |
| Rev D    | Mode "STB" (Full Exposure control") adjusted                       | 1.0.15B          |
|          | FFC Gains changed from x3 to x5                                    |                  |
|          | ROI Gain Feature                                                   |                  |
|          | Detail of the manual Access to FFC area in memory                  |                  |
|          | Command List summary with register addresses.                      |                  |
| Rev E    | Characterization of the Forward / Reverse feature                  | 1.0.17           |
| Rev F    | Documentation details about GenICam Triggers                       | 1.0.17           |
| Rev G    | New Documentation Template                                         | 1.2.0            |
|          | Low band Filter and 8 memories for FFC                             |                  |
| Rev H    | Full Exposure Control Mode Parameter                               | 1.3.0            |
|          | Rescaler with embedded Trigger Filter/Averaging                    |                  |
|          | Typo errors on documentation. New template                         |                  |
| Rev I    | New Documentation Template                                         |                  |
|          | - Trigger too Slow                                                 | 1.4.0            |
|          | <ul> <li>Average Trigger Filter on Line 2 (CXP Trigger)</li> </ul> |                  |
| Rev J    | Full Exposure Control Gain tunable                                 |                  |
|          | Version <b>BA0</b> :                                               | 1.5.0            |
|          | New Version <b>BHO</b> with New Sensor and HDR Function :          | 2.0.1            |
| Rev K    | New Teledyne-e2v Chart                                             |                  |
|          | New Sensor version for BA0                                         |                  |
|          | EV71YC4MCP1605-BA0 :                                               | 2.0.2            |
|          | EV71YC4MCP1605-BH0 :                                               | 2.0.2            |
| Rev L    | Typo in Documentation : Rescaler Average function detailed.        | -                |